| Microbiology        | Document No. MICR 6140 R |
|---------------------|--------------------------|
| Planter             | Page 1 of 7              |
| Specimen Processing | Origination: 03/2007     |

| POLICY STATEMENT  | The initial processing of clinical specimen for bacteriology is<br>a multifaceted endeavor involving a number of decision-<br>making steps, including the need for processing the<br>specimen for gram stains, aerobic, anaerobic, fungal, and<br>mycobacterial cultures. These issues will determine whether<br>the specimen requires any pretreatment before inoculation.<br>First one must consider the specimen type and its anatomic<br>origin. The second step is the selection of primary isolation<br>media to be used for each specimen type. The final step is<br>the selection of incubation temperature and atmosphere. |
|-------------------|----------------------------------------------------------------------------------------------------|
| PURPOSE           | This procedure provides technical instruction for the performance of the specimen processing.                                                                                                    |
| SCOPE             | This procedure applies to testing personnel authorized to<br>perform testing. This group includes, but is not limited to<br>Laboratory Technologists as well as leads and supervisory<br>personnel.                                                                                                    |
| RESPONSIBILITY    | All the above personnel are responsible for following the specimen processing procedure without exception. In addition, testing personnel are also responsible for evaluating the results and taking proper remedial action.                                                                                                    |
| RELATED DOCUMENTS | MICR 6140 Ja Transfusion Reaction Blood Cultures<br>MICR 6140 Jb Set Up Chart<br>MICR 6140 Jc Media Chart<br>MICR 6140 Jd Micro Specimen Processing<br>MICR 6370 J BAL Quantitative Cultures<br>MICR 6200 R Gram Stain                                                                                                    |

#### **SPECIMEN HANDLING**

Proper Specimen collection is critical to isolating the causative agent of infection. See the Laboratory Test Directory and Laboratory Service Manual located on the SAINT for specimen collection and transport information.

| Microbiology        | Document No. MICR 6140 R |
|---------------------|--------------------------|
| Planter             | Page 2 of 7              |
| Specimen Processing | Origination: 03/2007     |

Specimen Aliquoting Requirements:

- Always utilize a fresh pipette any time material is aspirated.
- Never add a sample into an unlabeled container.
- Never mix sample types in one container.
- Never return an aliquot to the original container.
- The original container and the aliquot tube must be legibly initialed by the person performing the aliquoting.
- If a label is placed over an existing label, the new label must be initialed by the person performing the task.

#### QUALITY CONTROL

Quality Control is performed as outlined in CLSI Approved Standard M22: Quality Control for Commercially Prepared Microbiology Culture Media

#### PROCEDURE

#### <u>Media</u>

- Enrichment Media: Nutrients have been added to enhance the growth of bacteria.
- Differential Media: The media contains carbohydrates, indicators and chemicals that will differentiate different types of bacteria.
- Selective Media: This media contains certain carbohydrates, indicators and chemicals that are inhibitory to certain groups of bacteria.
- For appropriate selection of media see MICR 6140 Jb Set Up Chart and MICR 6140 Jc Media Chart

#### **Inoculation**

The streak plate method is a rapid and simple technique of mechanically diluting a relatively large concentration of microorganisms to a small, scattered population of cells. The goal is to obtain isolated colonies on a large part of the agar surface, so that desired species can then be brought into pure culture. Proper streaking of plates is an

| Microbiology        | Document No. MICR 6140 R |  |  |
|---------------------|--------------------------|--|--|
| Planter             | Page 3 of 7              |  |  |
| Specimen Processing | Origination: 03/2007     |  |  |

indispensable tool in microbiology. In most cases a closed inoculating loop is used for streaking plates.

- All specimens are to be plated in the level II biological safety cabinet.
- Labeling:
  - Test request specimens through computer and obtain accession number for the cultures. See MICR 6140 Jd Micro Specimen Processing.
  - Place the small aliquot computer label on plates and tubes being careful not to cover the name of the media or expiration date.
  - Place string number on plates.
- <u>Urines cultures</u>, do not streak in quadrants. Instead use the appropriate calibrated loop (Inoculate with white - 0.001 ml or blue - 0.01 ml). Streak plate according to this pattern

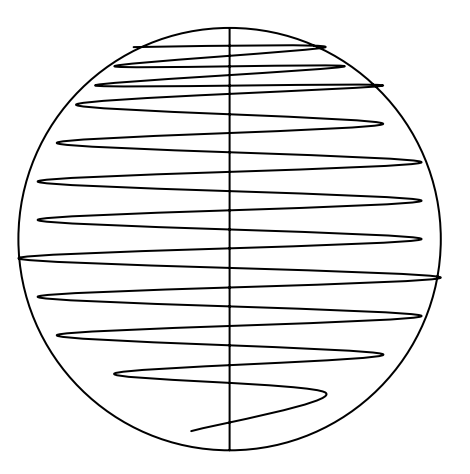

#### Other Specimen types:

- If swabs are received, use one swab for the culture and the other swab for the gram stain. Discard the swab that was used for the gram stain. If only one swab is received, inoculate media first, and then make the smear.
- If a sterile body fluid is received and the volume is >1cc and clot is not present, centrifuge for 15 min at 2500 RPM's for the culture and the cytocentrifuge is used to make the direct slide for staining. If clot is present, break up the clot and set directly.

| Microbiology        | Document No. MICR 6140 R |
|---------------------|--------------------------|
| Planter             | Page 4 of 7              |
| Specimen Processing | Origination: 03/2007     |

- If a bronch wash is received and the volume is less than 10 ml set up the specimen directly. However, if the volume is greater than 10 ml, remove 2 ml, centrifuge for 15 min at 2500 RPM's and work with the sediment for the culture.
- If a BAL is received, set up the quantitative culture. See MICR 6370 J BAL Quantitative Cultures
- If a tissue is received, mince tissue into 1 mm. cubes and emulsify with tissue grinder in sterile saline.
- Inoculate the upper 1/3 of the solid media starting with the most nutritious media and least selective media (e.g. chocolate agar)
- o Method for streaking plates
  - Position the plate so that the spot of inoculum is nearest the hand not holding the loop (the opposite hand).
  - Use a sterile disposable loop, streak with gentle pressure. Use the method shown below to avoid tearing the agar.

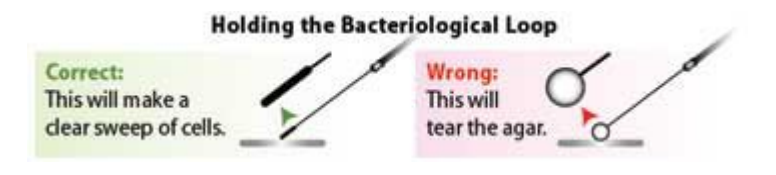

http://web.indstate.edu/thcme/micro/basic.html

 Move the loop back and forth across the spot and then gradually continue toward the center of the plate as you sweep back and forth. Use a very gentle and even pressure.

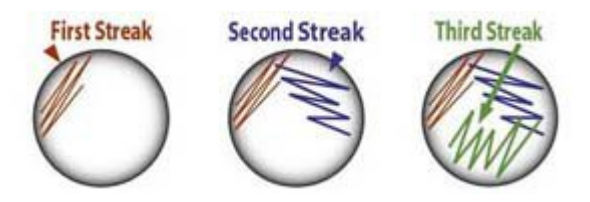

http://web.indstate.edu/thcme/micro/basic.html

| Microbiology        | Document No. MICR 6140 R |
|---------------------|--------------------------|
| Planter             | Page 5 of 7              |
| Specimen Processing | Origination: 03/2007     |

- When creating the first quadrant, do not worry about keeping each pass across the plate separate from previous ones.
- When about 30% of the plate has been covered by the first streaking quadrant, rotate the plate and repeat the above procedure with the <u>same</u> loop for the second quadrant, but this time pick up some inoculum by crossing into the first quadrant 2-3 times and then not passing into it again.
- Repeat the same procedure for the third quadrant. After streaking the plate, discard the loop. Use a new loop for each plate to avoid carry over.

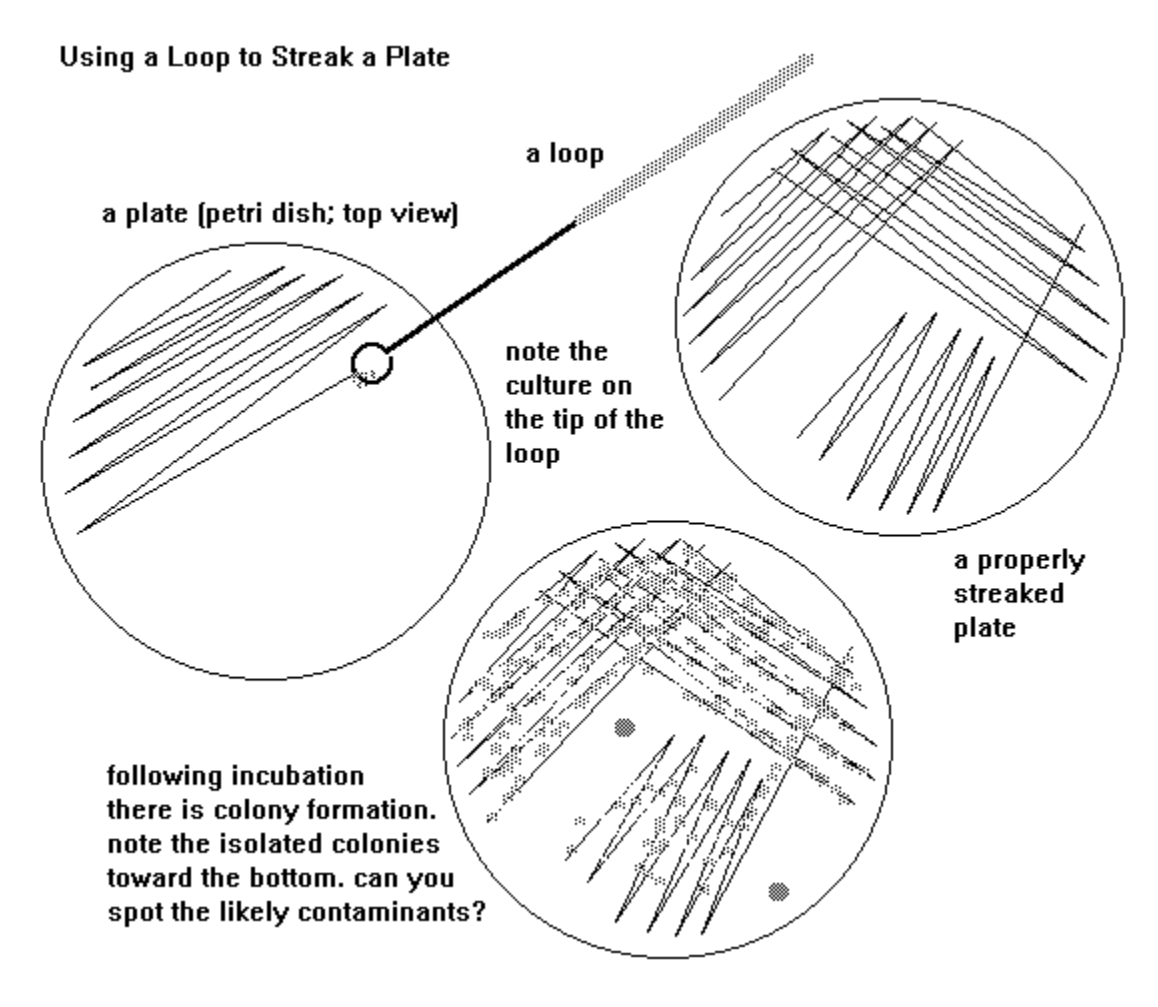

http://www.mansfield.ohio-state.edu/~sabedon/biol4035.htm

| Microbiology        | Document No. MICR 6140 R |
|---------------------|--------------------------|
| Planter             | Page 6 of 7              |
| Specimen Processing | Origination: 03/2007     |

- <u>Catheter tip cultures</u>:
  - Using sterile forceps transfer the catheter segment onto the surface of a BAP. If
     Tip is longer than 2 inches, using a sterile scalpel, cut off the tip to culture.
  - With light pressure from the forceps, roll the catheter back and forth across the plate at least four (4) times.
  - Return the catheter tip to the specimen container. Save with daily Specimens
- When multiple types of cultures are requested, bacterial cultures should be set up first.
- If fungus cultures are requested, inoculate Sabouraud Dextrose agar and Mycosel agar
- For Mycobacterial cultures put 5-10 ml of the specimen in a 50ml conical tube to be processed. See the procedure for Mycobacterial cultures.
- Incubate plates with the lid down in the designated 35°C CO2 incubator for 18-24 hours.
- Incubate fungal tubes in the 30°C incubator.
- Place anaerobic cultures in the appropriate environment by using the appropriate Gas Pak and place in the 35°C non CO2 incubator.
- Archive and save all specimens in the refrigerator for 1 week. Save all sterile body fluids and other irretrievable specimens for 4 weeks.

#### REPORTING

The interpretation of primary cultures requires considerable skill. From initial observations, the microbiologist must assess the colony growth and determine, depending on the source of the culture, whether any pathogens are present. Proper steps should be taken to quantitate, identify the microorganisms, and perform appropriate antimicrobial susceptibility testing. Report colony numbers according to following protocol:

| Microbiology        | Document No. MICR 6140 R |
|---------------------|--------------------------|
| Planter             | Page 7 of 7              |
| Specimen Processing | Origination: 03/2007     |

- Rare Growth = one to five colonies total
- Light Growth = colonies in first quadrant only ignoring a few colonies in second
- Moderate Growth = colonies up to the second quadrant ignoring a few colonies in third
- Heavy Growth = colonies up to the third quadrant
- Urine cultures = <10, 10-50, 50-100 or >100 CFU/ml
- Catheter tip cultures = <15 CFU or >15 CFU

#### REFERENCES

Isenberg, H. *Clinical Microbiology Procedure Handbook.* 2<sup>nd</sup> Edition, Volume 1, Section 3.3.1; Processing of Specimens, 2004

Bailey and Scott's Diagnostic Microbiology 11<sup>th</sup> edition, Mosby, Inc

BBL Quality Control and Product Information Manual for Plated and Tubed Media Becton Dickinson and Company, June 2009

CLSI Approved Standard M22-A3: Quality Control for Commercially Prepared Microbiology Culture Media

#### Transfusion Reaction – Blood Cultures

Blood Bank will bring 2 BacT/Alert bottles (aerobic and anaerobic), the unit to be cultured and the Meditech labels to Microbiology. If the unit itself is no longer available, the Blood Bank will submit 1 or 2 segments from the unit for culturing.

Receive the Blood culture in Meditech.

If direct gram stain is requested by a Pathologist, order GRAM

| Source:               | BBU = BLOOD BANK UNIT                                       |
|-----------------------|-------------------------------------------------------------|
| Specimen description: | CRYO = CRYOPRECIPITATE<br>GRAN = GRANULOCYTES<br>P = PLASMA |
|                       | PT = PLATELETS<br>RBC = RED BLOOD CELLS                     |

Inoculate the blood bottles as follows:

- Label bottles.
- Inspect unit to determine amount of blood that can be removed via the 'pig-tail' of the unit. A pig-tail is the sealed, segmented tubing that is external to the blood unit
- Remove plastic covers from BacT/Alert bottles and clean the rubber stopper with an alcohol pad
- Place unit in such a manner that any product still inside is against the 'pig-tail' opening.
- Clamp unit approximately 1" below the tip of the 'pig-tail'.
- Wrap tip of 'pig-tail' with alcohol swab.
- Open syringe, insure needle is on tight, and express any air in syringe out.
- Carefully insert needle into tip of 'pig-tail'.
- Release clamp.
- Aspirate blood into syringe (should draw enough blood to place a minimum of 1.5cc in each bottle, if possible)
- Clamp off 'pig-tail' approximately 1" below the needle insertion site
- Remove syringe and inoculate BacT/Alert bottles
- Bend 'pig-tail' between tip and clamp.
- Slid metal crimp over fold
- Crimp, sealing unit
- Remove clamp

| SOURCE                        | GRAM STAIN | CHOC      | BAP        | MAC      | CNA | V/ML | THIO        | CDC/KV | HE/SMAC/TCBS |
|-------------------------------|------------|-----------|------------|----------|-----|------|-------------|--------|--------------|
|                               |            |           |            |          |     |      |             |        |              |
| Catherter Tip                 |            |           | Roll plate |          |     |      |             |        |              |
| ·                             |            |           |            |          |     |      |             |        |              |
| CSF                           | Х          | Х         | Х          |          |     |      | shunts only |        |              |
| Sterile Body Fluids           | Х          | Х         | Х          | Х        |     |      |             |        |              |
| Joint Fluids                  | Х          | Х         | Х          | Х        |     |      | Peds bottle |        |              |
|                               |            |           |            |          |     |      |             |        |              |
| CC / CATH (0.001)             |            |           | Х          | Х        |     |      |             |        |              |
| CATH ≤12 yrs (0.01)           |            |           | Х          | Х        |     |      |             |        |              |
| Urine invasive (0.01)         |            | Х         | Х          | Х        |     |      |             |        |              |
|                               |            |           |            |          |     |      |             |        |              |
| Gential (cx,vaginal,urethral) |            | Х         | Х          | Х        |     | Х    |             |        |              |
| Placenta                      |            | Х         | Х          | Х        |     | Х    |             |        |              |
| GC ONLY                       |            | Х         |            |          |     | ML   |             |        |              |
| Group B only                  |            | LIM Broth |            |          |     |      |             |        |              |
|                               |            |           |            |          |     |      |             |        |              |
| Sputum                        | Х          | Х         | Х          | Х        |     |      |             |        |              |
| Endotracheal Aspirate         |            |           |            |          |     |      |             |        |              |
| Throat                        |            | Х         | Х          |          |     |      |             |        |              |
| Nose/Nasopharyngeal           |            | Х         | Х          |          |     |      |             |        |              |
| Gastric                       | Х          | Х         | Х          | Х        |     |      |             |        |              |
| BAL (0.01 & 0.001)            | Х          | Х         | Х          | Х        |     |      |             |        |              |
| Bronch Wash                   | Х          | Х         | Х          | Х        |     |      |             |        |              |
|                               |            |           |            |          |     |      |             |        |              |
| Stool                         |            |           | Х          | Х        |     |      |             |        | Х            |
| Yersina                       |            | CIN       |            |          |     |      |             |        |              |
|                               |            |           |            |          |     |      |             |        |              |
| Wound                         | Х          | Х         | Х          | Х        | Х   |      |             |        |              |
| Tissue                        | Х          | X         | X          | X        | X   |      |             |        |              |
| Abscess                       | Х          | X         | X          | Х        | Х   |      |             |        |              |
| Drainage                      | Х          | X         | X          | <u> </u> | X   |      |             |        |              |
| Anaerobic                     |            | X         | X          |          |     |      |             | Х      |              |
| Actinomyces                   |            | <u> </u>  | Х          |          |     |      |             | X      |              |
| Grafts                        |            |           |            |          |     |      | Х           |        |              |
|                               |            |           |            |          |     |      |             |        |              |
| Acinteobacter                 |            |           | X          | X        |     |      |             |        |              |
| MRSA Culture                  |            | MRSA      |            |          |     |      |             |        |              |
| VRE                           |            | VRE       |            |          |     |      |             |        |              |
|                               |            |           |            |          |     |      |             |        |              |

|        | Name                                               | Туре                      | Nutrients                     | Inhibotors                                                                 | Indicators                                                                   | Organisms Selected         | Organisms Inhibited                     |
|--------|----------------------------------------------------|---------------------------|-------------------------------|----------------------------------------------------------------------------|------------------------------------------------------------------------------|----------------------------|-----------------------------------------|
| BAP    | Trypticase Soy with<br>5% Sheep Blood              | Enrichment                | Sheep blood                   |                                                                            |                                                                              |                            |                                         |
| CAMPY  | Camplyobacter Agar                                 | Selective                 | Sheep blood                   | Amphotericin B<br>Cephalothin<br>Trimethoprim<br>Vancomycin<br>Polymixin B |                                                                              | Campylobacter jejuni       | Normal Fecal Flora                      |
| CDC    | CDC with 5% Sheep Blood                            | Enrichment                | Sheep blood                   |                                                                            |                                                                              | Anaerobes                  | Aerobes                                 |
| СНОС   | Chocolate II Agar                                  | Enrichment                | Hemoglobin<br>IsoVitale X     |                                                                            |                                                                              |                            |                                         |
| CIN    | Cefsulodin-Irgasan-Novobicin                       | Selective<br>Differential | Mannitol                      | Crystal Violet<br>Na desoxycholate<br>Cefsulodin<br>Irgasan<br>Novobicin   | Neutral Red                                                                  | Yersinia enterocolitica    | gram neg & pos                          |
| CNA    | Columbia CNA with<br>5% Sheep Blood                | Selective                 | Sheep blood                   | Colistin<br>Nalidixic Acid                                                 |                                                                              | Gram Positive              | Gram Negative                           |
| HE     | Hektoen Enteric                                    | Selective<br>Differential | Lactose<br>Sucrose<br>Salicin | Bile Salts                                                                 | Acid Fuchsin<br>Bromthymol Blue<br>Ferric Ammonium Citrate<br>Na Thiosulfate | Gram Negative              | Gram Positive                           |
| ΚV     | CDC Laked Sheep Blood w/<br>Kanamycin & Vancomycin | Selective                 | Laked Blood                   | Kanamycin<br>Vancomycin                                                    |                                                                              | Gram Negative<br>Anaerobes | Gram Pos Aerobes<br>and Anaerobes       |
| LIM    | LIM Broth                                          | Selective                 | Todd Hewitt<br>Broth          | Colistin<br>Nalidixic Acid                                                 |                                                                              | Group B Strep              | Gram Negative                           |
| MAC    | MacConkey II                                       | Selective<br>Differential | Lactose                       | Crystal Violet<br>Bile Salts                                               | Neutral Red                                                                  | Gram Negative              | Gram Positive                           |
| ML     | Martin Lewis                                       | Selective                 | Hemoglobin<br>IsoVitale X     | Vancomycin<br>Colistin<br>Anisomycin<br>Trimethoprim                       |                                                                              | N. gonorrhoeae             | Gram Positive<br>Gram Negative<br>Yeast |
| SMAC   | MacConkey II with Sorbitol                         | Selective<br>Differential | Sorbitol                      | Crystal Violet<br>Bile Salts                                               | Neutral Red                                                                  | Gram Negative              | Gram Positive                           |
| TCBS   | Thiosulfate Citrate Bile<br>Salts Sucrose          | Selective                 | Sucrose                       | Bile Salts                                                                 | Bromthymol Blue<br>Thyomol Blue<br>Na Thiosulfate<br>Ferric Citrate          | Vibro                      | Normal Fecal Flora                      |
| THIO   | Enriched Thioglycollate                            | Enrichment                | Vitamin K1<br>Hemin           | Na Thioglycollate                                                          |                                                                              | Anaerobes                  |                                         |
| V agar | V Agar                                             | Enrichment                | Human Blood                   |                                                                            |                                                                              | G. vaginalis               |                                         |

### **Specimen Processing and Edit**

Enter Edit Requisition – patient accounts Enter Edit Requisition – non patients Receive Specimens Print Labels Edit Specimens Specimen Inquiries Cancel Specimens

#### Log into Meditech Select Laboratory > St. Agnes Hospital > ML

| 🖶 Laboratory *TEST* - SAH (Test) - Jane M Weiger                                                                                                    |                                                                                                    |                                 |
|----------------------------------------------------------------------------------------------------|----------------------------------------------------------------------------------------------------|---------------------------------|
|                                                                                                    |                                                                                                    |                                 |
| Applications<br>ADMISSIONS *TEST*<br>Emergency Dept Management *TEST*<br>ENTERPRISE MEDICAL RECORD *TEST*<br>Laboratory *TEST*<br>MATERIALS MANAGEMENT *TEST*<br>Medical Records Management **TEST**<br>ORDER ENTRY *TEST*<br>SCHEDULING *TEST* | Site       ARUP       ARUP       GNZYM       JHH       KKI       Streating       ML       Streating       ML       Streating       Streating       Streating       Streating       Streating       Streating       Streating       Streating       Streating       Streating       Streating       Streating       Streating       Streating       Streating       Streating <td>Back  Home  Recent  Frequent  K</td> | Back  Home  Recent  Frequent  K |
|                                                                                                    |                                                                                                    | ? • \$ • =                      |

### Select Specimen Desktop

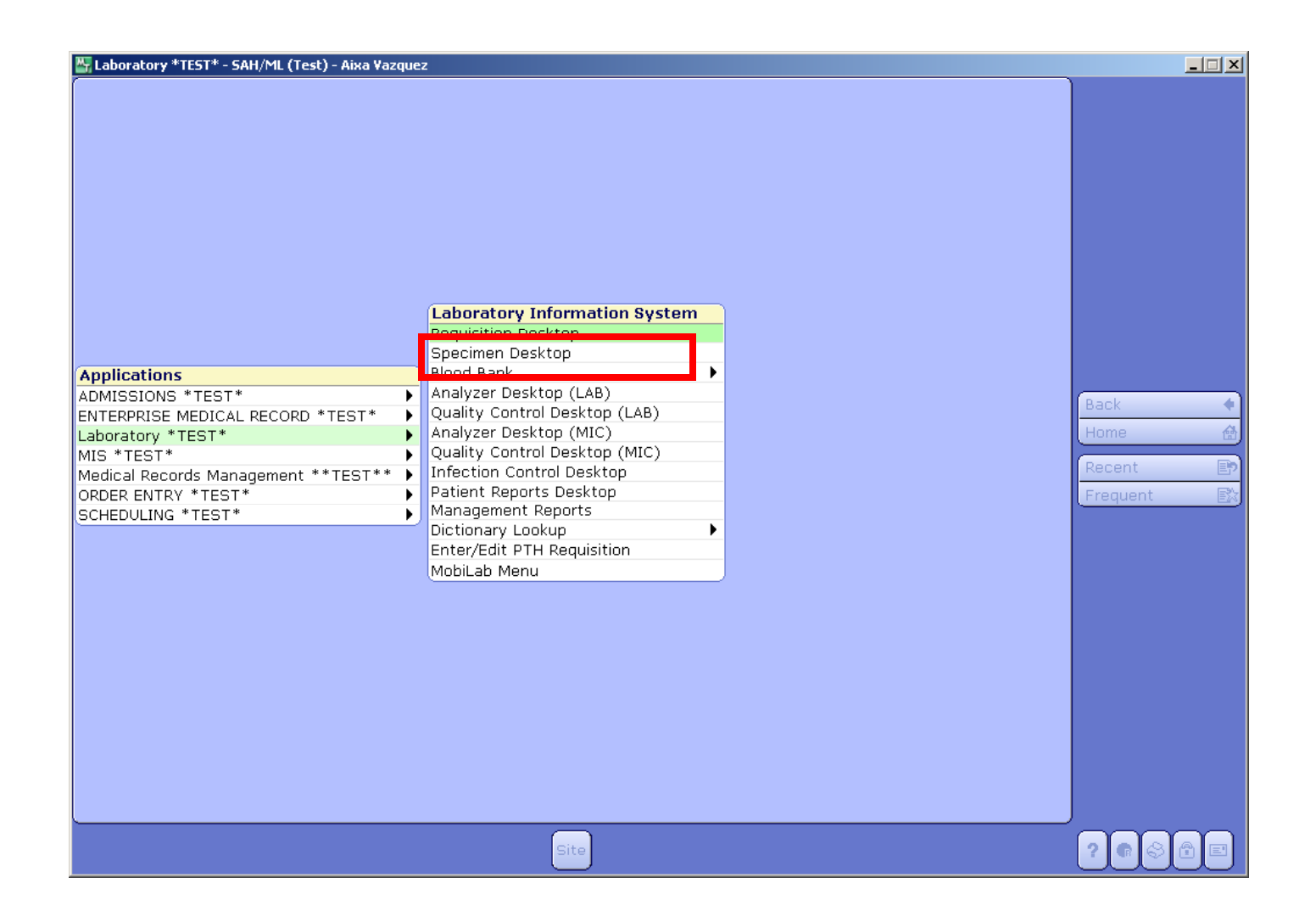

## Enter Edit Requisition Patient Accounts

### Select Enter/Edit Req

|                               | 1       |      |          |        |        |     | Orient |     |               |
|-------------------------------|---------|------|----------|--------|--------|-----|--------|-----|---------------|
| Fast Input<br>Workcard Device | 1       |      |          | WKIA F | unc    |     | Count  |     | Cinela        |
| Aliquot Device                |         |      |          |        |        |     |        |     | Worklist      |
| Site                          | ML      |      |          |        |        |     |        | -   | WORKIST       |
|                               |         |      |          |        | Oh e e |     |        |     | Edit          |
| *E/E Setup N                  |         |      |          |        | Unan   | ge  |        |     | Enter/Edit Re |
| Dft Time                      |         |      |          |        |        |     |        |     | Worksheets    |
| Dft User                      |         |      |          |        |        |     |        |     | Fates Results |
|                               |         |      |          |        |        |     |        |     | Enter Results |
|                               |         | C    | comments |        |        |     |        |     | Workcards     |
|                               |         |      |          | -      |        |     |        |     | Spreadsheet   |
|                               |         |      |          |        |        |     |        |     | Inquiries     |
|                               |         | Coll | Coll     | Rec    | Rec    | Rec | Ed     |     | Labels        |
| Specimen                      | Patient | Time | Ву       | Date   | Time   | Ву  | CD     | Sts | Collection    |
|                               |         |      |          |        |        |     |        |     | Receive       |
|                               |         |      |          |        |        |     |        |     | Site Batches  |
|                               |         |      |          |        |        |     |        |     | Tasks         |
|                               |         |      |          |        |        |     |        |     | Storage       |
|                               |         |      |          |        |        |     |        |     | Change Site   |
| Proces                        | dure    | MIC  | Setup    |        | Time   |     | BV     |     | Tracking      |
| FIOCE                         | uure    | D    | 300      |        | TIME   |     | Uy.    |     | EMR           |

### Enter Patient name, account, etc ....

| 🚰 LIS Specimen Desktop - SAH/ML (  | (Test) - Jane M Weiger            |                  |                                       |             | _                                     |          |
|------------------------------------|-----------------------------------|------------------|---------------------------------------|-------------|---------------------------------------|----------|
|                                    |                                   |                  |                                       |             |                                       |          |
|                                    | Orders Doctors                    | Specimens) (Addi | ional                                 |             | ]                                     |          |
| Patient Page Number                |                                   | •                |                                       |             | Single<br>Worklist                    | )<br>[]] |
|                                    |                                   |                  |                                       |             | Edit                                  | N.       |
| Coll Date<br>Coll Time<br>Priority | Recv Date<br>Recv Time<br>Recv Bv |                  | Coll Cat<br>Wkld Func<br>Label Device | _           | Cancel                                | er<br>Øx |
| Received<br>Coll By                |                                   |                  | Workcard Dev<br>Aliquot Dev           |             | Enter Results<br>Entry Screen         | N<br>N   |
| Order                              | Name                              | Px S             | ource Spec Desc                       | Ct Pr       | Workcards<br>Spreadsheet<br>Inquiries |          |
|                                    |                                   |                  |                                       |             | Labels<br>Collection                  | E)<br>49 |
|                                    |                                   |                  |                                       |             | Receive<br>Site Batches               |          |
|                                    |                                   |                  |                                       |             | Tasks<br>Storage<br>Change Site       |          |
|                                    |                                   |                  |                                       |             | Tracking                              | 8        |
|                                    |                                   |                  |                                       |             |                                       |          |
| B                                  | BK History Product View Group     | Test/Proc Notes  | )                                     | Cancel Save | ? • 🔊 🖻                               |          |

### Or Select F9 to look up

| 🚰 Patient Lookup |                      |   |               |   | _      |      |
|------------------|----------------------|---|---------------|---|--------|------|
|                  |                      |   |               |   |        |      |
|                  |                      |   |               |   |        |      |
|                  |                      |   |               |   |        |      |
|                  | Defined News (1954)  | ~ | Crasiman      | , |        |      |
|                  | Patient Name (Visit) | 0 | Specimen      |   |        |      |
|                  | Patient Account      | 0 | Last Specimen |   |        |      |
|                  | Patient Onit Number  | 0 | Requisition   |   |        |      |
|                  | Soc Sec Number       | 0 | BBK Donor     |   |        |      |
|                  | Outreach Pt ID       | Ŭ |               |   |        |      |
|                  | Last Patient         |   |               |   |        |      |
|                  |                      |   |               |   |        |      |
|                  |                      |   |               | 1 |        |      |
|                  |                      |   |               |   |        |      |
|                  |                      |   |               | ) |        |      |
|                  |                      |   |               |   |        |      |
|                  |                      |   |               |   |        |      |
|                  |                      |   |               |   |        |      |
|                  |                      |   |               |   |        |      |
|                  |                      |   |               |   | Cancel | ЭК 📄 |
|                  |                      |   |               |   |        | I I  |

## Patient Demographics will appear on the top of the screen.

| LIS Specimen Desktop - SAH/ML (Test) - J.<br>Apple, Inpat<br>78/M 01/26/1932 | ane M Weiger<br>SA0000002220<br>(SA00000194) | Hx: <b>Tx</b><br>Dr: GALLAGER M | BT: A<br>45 419<br>ADM IN                                            | +<br>)-2<br>N |                                                                                                    |
|------------------------------------------------------------------------------|----------------------------------------------|---------------------------------|----------------------------------------------------------------------|---------------|----------------------------------------------------------------------------------------------------|
| Patient APPLE, INPAT<br>Req Number                                           | Orders Doctors S                             | pecimens) (Additiona            | a)                                                                   |               | Single 🔗                                                                                                    |
| Coll Date<br>Coll Time<br>Priority<br>Received<br>Coll By                    | Recv Date<br>Recv Time<br>Recv By            |                                 | Coll Cat<br>Wkld Func<br>Label Device<br>Workcard Dev<br>Aliquot Dev |               | Edit<br>Enter/Edit Req<br>Cancel<br>Worksheets<br>Enter Results<br>Entry Screen<br>Entry Screen<br>Entr |
| Order                                                                        | Name                                         | Px Sourc                        | e Spec Desc                                                          | Ct Pr         | Workcards     Image: Spreadsheet       Spreadsheet     Image: Spreadsheet       Inquiries     Image: Spreadsheet       Labels     Image: Spreadsheet       Collection     Image: Spreadsheet       Receive     Image: Spreadsheet       Site Batches     Image: Spreadsheet       Tasks     Image: Spreadsheet                                                                                                    |
|                                                                              |                                              | T                               |                                                                      | Cancel Save   | Storage                                                                                                    |

#### Enter the Collection Date, Time and Priority. Enter "Y" to Receive the Specimen.

| 🖥 LIS Specimen Desktop - SAH/ML (                                                 | Test) - Jane M Weiger                                                                                                    | _ 🗆 🗡                                                                                                    |
|-----------------------------------------------------------------------------------|----------------------------------------------------------------------------------------------------|----------------------------------------------------------------------------------------------------|
| <b>Apple,Inpat</b><br>78/M 01/26/1932                                             | SA0000002220 Hx: <b>Tx</b> BT: <b>A+</b><br>(SA00000194) Dr: GALLAGER M.D.,LAUREN 4S 419-2<br>Req: NEW ADM IN                              |                                                                                                    |
|                                                                                   | Orders Doctors Specimens (Additional)                                                                                                    | Single                                                                                                    |
| Patient APPLE,INPA<br>Req Number NEW                                              | T                                                                                                    | Worklist                                                                                                    |
| *Coll Date 02/25/10 T<br>*Coll Time 1000<br>*Priority R<br>*Received Y<br>Coll By | * Recv Date     02/25/10       * Recv Time     1118       * Recv By     JWEIGER       Workcard Dev     LBBP08       Aliquot Dev     LBBP08 | Enter/Edit Req E<br>Cancel A<br>Worksheets E<br>Enter Results E<br>Entry Screen S                                                                             |
| Order                                                                             | Name Px Source Spec Desc Ct Pr                                                                                                    | Workcards I<br>Spreadsheet I<br>Inquiries I<br>Labels I<br>Collection 4<br>Receive I<br>Site Batches I<br>Tasks I<br>Storage I<br>Change Site I<br>Tracking 9 |
| В                                                                                 | 3K History Product View Group Test/Proc Notes                                                                                              | EMR 🛱                                                                                                    |

#### Enter the Test Mnemonics to order Select F9 to look up a test.

| 👺 LIS Specimen Desktop - SAH/ML (Test) - Jane                                         | M Weiger                                                 |                               |                                                                      |                                     |          | _                                                                       |                |
|---------------------------------------------------------------------------------------|----------------------------------------------------------|-------------------------------|----------------------------------------------------------------------|-------------------------------------|----------|-------------------------------------------------------------------------|----------------|
| <b>Apple,Inpat</b><br>78/M 01/26/1932                                                 | SA0000002220<br>(SA00000194)<br>Req: NEW                 | Hx: <b>Tx</b><br>Dr: GALLAGER | M.D.,LAUREN                                                          | BT: <b>A+</b><br>4S 419-2<br>ADM IN |          |                                                                         |                |
|                                                                                       | Orders Doctors Spe                                       | cimens Addition               | nal)                                                                 |                                     |          | Single                                                                  | P              |
| Patient APPLE,INPAT<br>Req Number NEW                                                 |                                                          |                               |                                                                      |                                     |          | Worklist                                                                |                |
| * Coll Date 02/25/10 T<br>* Coll Time 1000<br>* Priority R<br>* Received Y<br>Coll By | *Recv Date 02/25/1<br>*Recv Time 1118<br>*Recv By JWEIGE | IO<br>R                       | Coll Cat<br>Wkld Func<br>Label Device<br>Workcard Dev<br>Aliquot Dev | LBBP08<br>LBBP08                    |          | Enter/Edit Req<br>Cancel<br>Worksheets<br>Enter Results<br>Entry Screen |                |
| CC CLEAN CATCH                                                                        | Name<br>I URINE CULTURE<br>FURE & GRAM STAIN             | M UCC<br>M S                  | IS                                                                   | 1 R                                 |          | Spreadsheet<br>Inquiries                                                |                |
|                                                                                       |                                                          |                               |                                                                      |                                     | <b>_</b> | Collection<br>Receive<br>Site Batches                                   | 49<br>10<br>10 |
|                                                                                       |                                                          |                               |                                                                      |                                     |          | Tasks<br>Storage<br>Change Site<br>Tracking<br>EMR                      |                |
| BBK History                                                                           | Product View Group Te                                    | st/Proc Notes                 |                                                                      | Cano                                | el Save  |                                                                         | E              |

### The Test Search window will appear.

| rinemonic       | Name                         | Number    | Mod | Ord |  |      |
|-----------------|------------------------------|-----------|-----|-----|--|------|
| %FPSA           | % FREE PSA                   | 114.0662  | L   | N   |  |      |
| %FPSA.          | FREE PSA/PSA                 | 114.0660  | L   | N   |  |      |
| %FPSA           | % FREE PSA                   | 114.0661  | L   | N   |  |      |
| 1HRPP           | 1 HR POST PRANDIAL           | 110.6400  | L   | Y   |  |      |
| 2TY             | SECOND ABO/RH TYPE           | 110.1001  | В   | Y   |  |      |
| 3CEN            | FISH, TRISOMY 3              | 910.2650  | L   | Y   |  |      |
| 3TY             | THIRD ABO/RH TYPE            | 110.1030  | В   | Y   |  |      |
| 4TY             | FOURTH ABO/RH TYPE           | 110.1040  | В   | Y   |  |      |
| 5-OH-TRYPTAMINE | SEROTONIN, WHOLE BLOOD       | 1010.0535 | L   | Y   |  | Mnem |
| 5FC             | ANTIFUNGAL, 5-FLUOROCYTOSINE | 5000.2145 | L   | Y   |  | Nam  |
| 5FC95316        | 5-FLUCYTOSINE, ANTIMICROBIAL | 1010.0642 | L   | N   |  | Numb |
| 5FC95317        | PEAK VALUE                   | 1010.0644 | L   | N   |  | Num  |
| 5FC95318        | TROUGH VALUE                 | 1010.0646 | L   | N   |  |      |
| 5FLUOR          | ANTIFUNGAL, 5-FLUOROCYTOSINE | 5000.2145 | L   | Y   |  |      |
| 5HIAA           | 5-HIAA, URINE                | 1510.0010 | L   | Y   |  |      |
| 5HIAA20207      | CREATININE, URINE - mg/dL    | 1510.0022 | L   | N   |  |      |
| 5HIAA20208      | CREATININE, URINE - mg/day   | 1510.0024 | L   | N   |  |      |
| 5HIAA80238      | INTERPRETATION               | 1510.0020 | L   | N   |  |      |
| 5HIAA80320      | 5-HIAA, URINE - mg/day       | 1510.0018 | L   | N   |  |      |
| 5HIAA80321      | 5-HIAA, URINE - mg/L         | 1510.0016 | L   | N   |  |      |

#### Enter search criteria into the textbox. Select the test, once it is located.

| I | 🔄 LIS Order Lookup |          |                              |          |     |     |          |   |          |
|---|--------------------|----------|------------------------------|----------|-----|-----|----------|---|----------|
| ĺ |                    | Sea      | rch WO                       |          |     | )   |          |   |          |
|   |                    | Mnemonic | Name                         | Number   | Mod | Ord | 1        |   |          |
|   |                    | WOAK     | WHITE OAK TREE               | 750.0228 | L   | N   |          |   |          |
|   |                    | WOAK1    | WHITE OAK TREE T-7           | 750.0248 | L   | N   |          |   |          |
|   |                    | WOAK1N   | WHITE OAK TREE T-7           | 750.0249 | L   | N   |          |   |          |
|   |                    | WORM     | WORMWOOD                     | 750.1758 | L   | N   |          |   |          |
|   |                    | WORM1    | WORMWOOD W-5                 | 750.1784 | L   | N   |          |   |          |
|   |                    | WORMIN   | WORMWOOD W-5                 | 750.1785 | L   | N   |          |   |          |
|   |                    | WOUND    | WOUND CULTURE AND GRAM STAIN | 800.0801 | M   | Y   | J        |   |          |
|   |                    |          |                              |          |     |     | _        |   | Mnemonic |
|   |                    |          |                              |          |     |     |          |   | Name     |
|   |                    |          |                              |          |     |     |          |   | Number   |
|   |                    |          |                              |          |     |     |          |   |          |
|   |                    |          |                              |          |     |     |          |   |          |
|   |                    |          |                              |          |     |     |          |   |          |
|   |                    |          |                              |          |     |     |          |   |          |
|   |                    |          |                              |          |     |     |          |   |          |
|   |                    |          |                              |          |     |     |          |   |          |
|   |                    |          |                              |          |     |     |          |   |          |
|   |                    |          |                              |          |     |     |          |   |          |
|   |                    |          |                              |          |     |     |          |   |          |
|   |                    |          |                              |          |     |     |          |   |          |
|   |                    |          |                              |          |     |     |          |   |          |
| Ì |                    |          | Prior Next Filter<br>Modules |          |     |     | Cancel 🕺 | ) |          |

#### Verify that all tests have been ordered. Select the "Doctors" tab or select Enter to navigate to the next screen.

| 🏧 LIS Specimen Desktop - SAH/ML (Test)                                                | - Jane M Weiger                                         |                                     |                                                                      |                                     |                                                                                   |
|---------------------------------------------------------------------------------------|---------------------------------------------------------|-------------------------------------|----------------------------------------------------------------------|-------------------------------------|-----------------------------------------------------------------------------------|
| <b>Apple,Inpat</b><br>78/M 01/26/1932                                                 | SA000002220<br>(SA00000194)<br>Req: NEW                 | Hx: <mark>Tx</mark><br>Dr: GALLAGER | M.D.,LAUREN                                                          | BT: <b>A+</b><br>4S 419-2<br>ADM IN |                                                                                   |
|                                                                                       | Orders Doctors Spe                                      | ecimens)(Additio                    | nal                                                                  |                                     | Single                                                                            |
| Patient APPLE,INPAT<br>Req Number NEW                                                 |                                                         |                                     |                                                                      |                                     | Worklist III                                                                      |
| * Coll Date 02/25/10 T<br>* Coll Time 1000<br>* Priority R<br>* Received Y<br>Coll By | *Recv Date 02/25/<br>*Recv Time 1118<br>*Recv By JWEIGE | (10<br>ER                           | Coll Cat<br>Wkld Func<br>Label Device<br>Workcard Dev<br>Aliquot Dev | LBBP08<br>LBBP08                    | Enter/Edit Req 🕑<br>Cancel 🔗<br>Worksheets 🚱<br>Enter Results 💱<br>Entry Screen 🔊 |
| Order                                                                                 |                                                         | Px Sou                              | rce Spec (                                                           |                                     | Workcards 💼<br>Spreadsheet 🖻                                                      |
| SPUTUM SPUTUM<br>WOUND WOUND                                                          | CULTURE & GRAM STAIN                                    | M S<br>M ARM                        | IS<br>R                                                              | 1 R<br>1 R                          | Inquiries 💽                                                                       |
| <b></b>                                                                               |                                                         |                                     |                                                                      |                                     | Collection 🚧                                                                      |
|                                                                                       |                                                         |                                     |                                                                      |                                     | Site Batches                                                                      |
|                                                                                       |                                                         |                                     |                                                                      |                                     | Storage TB<br>Change Site                                                         |
|                                                                                       |                                                         |                                     |                                                                      |                                     | Tracking 💖                                                                        |
|                                                                                       |                                                         |                                     |                                                                      |                                     |                                                                                   |
| BBK Hi                                                                                | story Product View Group Te                             | est/Proc Notes                      |                                                                      | Cancel Sa<br>X (                    | ve ? • § £ E                                                                      |

### Enter additional comments, as necessary.

| , LIS Specimen Desktop - SAH/ML<br>Apple,Inpat<br>78/M 01/26/1932 | (Test) - Jane M Weiger<br>SA0000002220<br>(SA00000194)<br>Req: NEW | Hx: <b>Tx</b><br>Dr: GALLAGER M.D.,LAUREN | BT: <b>A+</b><br>4S 419-2<br>ADM IN |                                                                         | 1> |
|-------------------------------------------------------------------|--------------------------------------------------------------------|-------------------------------------------|-------------------------------------|-------------------------------------------------------------------------|----|
|                                                                   | Orders Doctors Specin                                              | mens (Additional)                         |                                     | ]                                                                       |    |
| Doctor<br>GALLAGLAU                                               | Doctor Nar<br>GALLAGER M.D.,LAURENCE R                             | me<br>Y                                   | Submit Dr                           | Single<br>Worklist<br>Edit                                              | 00 |
| Address 1<br>Address 2<br>Address 3<br>Address 4                  |                                                                    |                                           |                                     | Enter/Edit Req<br>Cancel<br>Worksheets<br>Enter Results<br>Entry Screen |    |
| Email<br>NPI Number<br>License Number<br>Explicit Fax Num(s)      |                                                                    |                                           |                                     | Workcards<br>Spreadsheet<br>Inquiries<br>Labels                         |    |
| Call<br>Broadcast<br>Wristband<br>Pt Species                      | Series Ord<br>Directions<br>Days<br>Stop Date                      | der                                       | Marker                              | Collection<br>Receive<br>Site Batches<br>Tasks<br>Storage               |    |
|                                                                   | Comments                                                           | s                                         |                                     | Change Site<br>Tracking<br>EMR                                          |    |
|                                                                   | BK History Product View Group Test                                 | :/Proc Notes                              | Cancel Save                         | ) ? • & @ •                                                             | =  |

Select F5 to look up canned comments. Enter the comment mnemonic in the textbox. If unknown, select F9 to view the full list of comments.

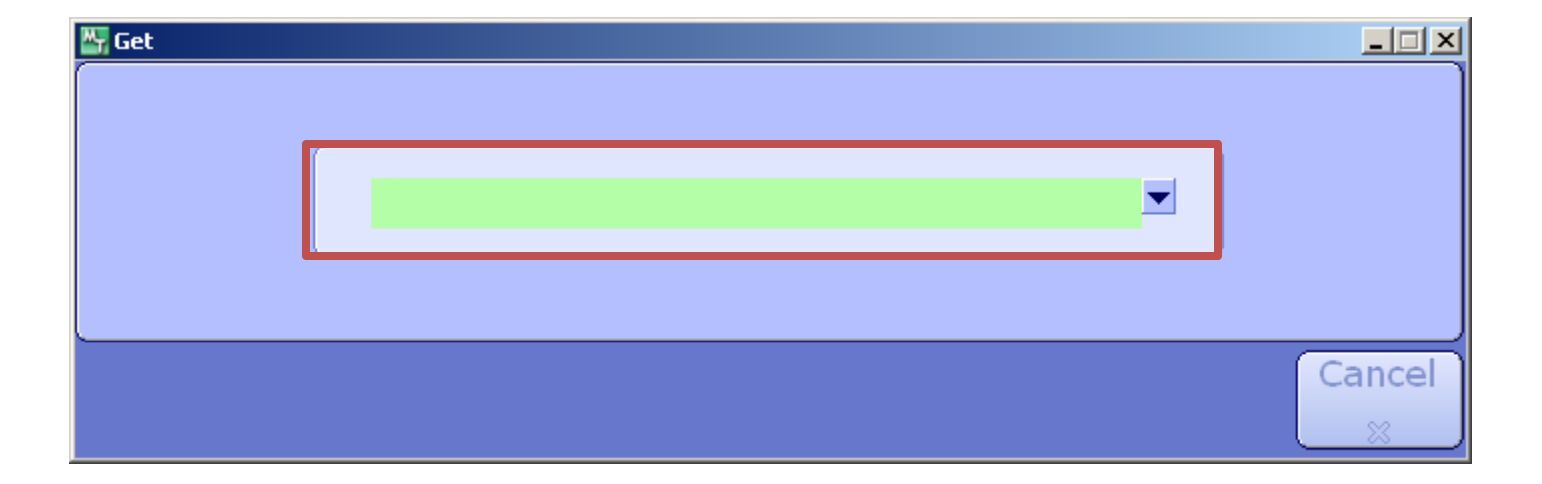

# Enter search criteria into the textbox > Select the comment, once it is located.

| 😽 LIS Canned Text Lookup |                        |                                |        |  |
|--------------------------|------------------------|--------------------------------|--------|--|
|                          |                        |                                |        |  |
|                          | Search O               |                                | -      |  |
|                          |                        |                                | _      |  |
|                          | Mnemonic               | Name                           |        |  |
|                          | OAP                    | OAP COMMENT                    |        |  |
|                          | oc                     | ORDER CANCELLED                |        |  |
|                          | OHCORTREF              | 18 OH-CORT REFERENCE VALUES    |        |  |
|                          | OHPGREF                |                                |        |  |
|                          | OLIGOCOM OLIGO COMMENT |                                |        |  |
|                          | OLIGREF                | OLIGOCLONAL BANDS REF RANGE    |        |  |
|                          | ONCHCT                 | CANCER CENTER ALERT(HCT)       |        |  |
|                          | ONCHCT2                | CANCER CENTER ALERT(HCT)       |        |  |
|                          | ONCPLT                 | CANCER CENTER ALERT(PLT)       |        |  |
|                          | ONCPLT2                | CANCER CENTER ALERT(PLT)       |        |  |
|                          | ONUOUTD                | PROD WASTE                     |        |  |
| _                        | ONVI                   | ORGANISM NOT VIABLE FOR ID     | _      |  |
|                          | ONVS                   | ORGANISM NOT VIABLE FOR SENSI  |        |  |
|                          | OR                     | OPERATING ROONM SPECIMEN       |        |  |
| -                        | ORD                    | ORDER ENTRY ERROR              | _      |  |
|                          | OTL                    | OUT TOO LONG                   |        |  |
|                          | OTNUOTD                | FROZ PROD WASTE                |        |  |
|                          | OTPAT                  | OTHER CULTURE PATHOGENS        |        |  |
|                          | OUTD                   | OUTDATED                       |        |  |
|                          | OVAPARCANC             | OVA AND PARASITE CANCEL COMMEN |        |  |
|                          |                        |                                |        |  |
|                          |                        |                                |        |  |
|                          |                        |                                |        |  |
|                          |                        |                                | Cancel |  |
|                          |                        | Prior Next                     | X      |  |

#### Enter additional information to the comment, as necessary. Select F12 when finished.

|    | IS Specimen Desktop - SAH/ML (Test<br><b>ple, Inpat</b><br>/M. 01/26/1022 | ) - Jane M Weiger<br>SA0000002220<br>(SA00000194) | Hx: Tx<br>Dr: GALLAGER M.D.,L | AUREN | BT: A+<br>4S 419-2 |           |                        |             |
|----|---------------------------------------------------------------------------|---------------------------------------------------|-------------------------------|-------|--------------------|-----------|------------------------|-------------|
| /0 | /11/20/1952                                                               | Req: NEW                                          | ,_                            |       | ADM IN             |           | ]                      |             |
|    |                                                                           | Orders Doctors Spe                                | cimens Additional             |       |                    |           |                        |             |
|    |                                                                           |                                                   |                               |       |                    |           | Single                 | P           |
|    | Doctor                                                                    | Doctor 1                                          | Name                          |       | Submit Dr          |           | Worklist               | 000         |
|    | GALLAGLAU                                                                 | GALLAGER M.D.,LAURENCE R                          | t.                            | Y     |                    |           | ( Talit                | <u>a</u> .2 |
|    |                                                                           |                                                   |                               |       |                    |           | Ealt<br>Enter/Edit Peg |             |
|    |                                                                           |                                                   |                               |       | V                  |           | Cancel                 | <u>B</u> x  |
|    | Address 1                                                                 |                                                   |                               |       |                    |           | Worksheets             | 2           |
|    | Address 2<br>Address 3                                                    |                                                   |                               |       |                    |           | Enter Results          | E/A         |
|    | Address 4                                                                 |                                                   |                               |       |                    |           | Entry Screen           | 5           |
|    | Email                                                                     |                                                   |                               |       |                    |           | Workcards              | Ð           |
|    | NPI Number                                                                |                                                   |                               |       |                    |           | Spreadsheet            | ∎¥          |
|    |                                                                           |                                                   |                               |       |                    | 2         | Inquiries              |             |
|    | Explicit Fax Num(s)                                                       |                                                   |                               |       |                    |           | Labels                 | B           |
|    |                                                                           |                                                   |                               |       |                    | 2         | Collection             | 40          |
|    | Call                                                                      | Series (                                          | Order                         |       | Marker             |           | Receive                | 0           |
|    | Broadcast                                                                 | Directions                                        |                               |       |                    |           | Site Batches           |             |
|    | Wristband<br>Dt Species                                                   | Stop Date                                         |                               |       |                    |           | Tasks                  |             |
|    |                                                                           |                                                   |                               |       |                    |           | Storage                | 18          |
|    |                                                                           | Comme                                             | nts                           |       |                    |           | Tracking               | Esta<br>Da  |
|    | Specimen received from t                                                  | he O.R.                                           |                               |       |                    |           | Паскіну                | $ \ge $     |
|    |                                                                           |                                                   | <b>-</b>                      |       |                    |           | EMR                    |             |
|    |                                                                           |                                                   |                               |       |                    |           |                        |             |
|    |                                                                           |                                                   |                               |       |                    |           |                        |             |
|    | ввк н                                                                     | listory Product View Group Te                     | est/Proc Notes                |       | Cancel 9           | Save<br>⊘ | ? 🖻 🛇 🗊                | =           |

# A confirmation window with laboratory accession numbers will appear.

| LIS Specimen Desktop - SAH/ML (Tes<br>Apple,Inpat<br>78/M 01/26/1932                      | t) - Jane M Weiger<br>SA0000002220<br>(SA00000194)<br>Req: NEW | Hx: <b>Tx</b><br>Dr: GALLAGER M.D.,LAUREN | BT: <b>A+</b><br>4S 419-2<br>ADM IN |                                                                                                  |
|-------------------------------------------------------------------------------------------|----------------------------------------------------------------|-------------------------------------------|-------------------------------------|--------------------------------------------------------------------------------------------------|
|                                                                                           | Orders Doctors Sp                                              | pecimens Additional                       |                                     | Single                                                                                           |
| Doctor<br>GALLAGLAU                                                                       | Doctor<br>GALLAGER M.D.,LAURENCE                               | r Name<br>R Y                             | Submit Dr                           | Worklist III<br>Edit &<br>Enter/Edit Req                                                         |
| Address 1<br>Address 2<br>Address 3<br>Address 4<br>Email<br>NPI Number<br>License Number | Messa                                                          | nge                                       |                                     | Cancel A<br>Worksheets<br>Enter Results<br>Entry Screen<br>Workcards<br>Spreadsheet<br>Inquiries |
| Explicit Fax Num(s)                                                                       | Series                                                         | <u>Close</u>                              | Marker                              | Labels B<br>Collection A<br>Receive C                                                            |
| Call<br>Broadcast<br>Wristband<br>Pt Species                                              | Direc <mark>tions</mark><br>Days<br>Stop Date                  |                                           |                                     | Site Batches<br>Tasks<br>Storage                                                                 |
| Specimen received from                                                                    | Comm<br>the O.R.                                               | ients                                     |                                     | Change Site 🔝<br>Tracking 💖                                                                      |
| ввк                                                                                       | History Product View Group <sup>-</sup>                        | Test/Proc Notes                           | Cancel Save<br>X √                  | )<br>? • § † E                                                                                   |

## Enter Edit Requisition Patient Accounts

### Select Enter/Edit Req

|                      |         |       |                  |        |      |     |       |         | $\prec$        |
|----------------------|---------|-------|------------------|--------|------|-----|-------|---------|----------------|
| Fast Input           |         |       |                  | Wkld F | unc  |     | Count |         |                |
| Workcard Device      |         |       |                  |        |      |     |       | Ê       | Single         |
| Site                 | ML      |       |                  |        |      |     |       | -       | Worklist       |
|                      |         |       | $\exists \vdash$ |        |      |     |       |         | Edit           |
| *E/E Setup N         |         |       |                  |        | Char | ge  |       |         | Enter/Edit Rec |
| Dft Date<br>Dft Time |         |       |                  |        |      |     |       |         | Workshoots     |
| Dft User             |         |       |                  |        |      |     |       | -       | WORKSHEELS     |
|                      |         |       |                  |        |      |     |       |         | Enter Results  |
|                      |         | Co    | omments          |        |      |     |       |         | Workcards      |
|                      |         |       |                  |        |      |     |       |         | Spreadsheet    |
|                      |         |       |                  |        |      |     |       |         | Inquiries      |
|                      |         | Coll  | Coll             | Rec    | Rec  | Rec | Ed    |         | Labels         |
| Specimen             | Patient | Time  | Ву               | Date   | Time | Ву  | CD    | Sts     | Collection     |
|                      |         |       |                  |        |      |     |       | <b></b> | Receive        |
|                      |         |       |                  |        |      |     |       |         | Site Batches   |
|                      |         |       |                  |        |      |     |       |         | Tasks          |
|                      |         |       |                  |        |      |     |       |         | Storage        |
|                      |         |       |                  |        |      |     |       | -       | Tracking       |
|                      |         | MIC 9 | Setup            | -      |      |     | Dec   |         | Hacking        |
| Proce                | edure   | Da    | te               |        | Time |     | BV    |         | I sure         |

#### Enter name

| 🔄 LIS Specimen Desktop - SAH/ML | (Test) - Jane M Weiger        |                  |                 |                    | _                    |             |
|---------------------------------|-------------------------------|------------------|-----------------|--------------------|----------------------|-------------|
|                                 |                               |                  |                 |                    |                      |             |
|                                 | Orders Doctors                | Specimens) (Addi | tional          |                    | ]                    |             |
| Datiant                         |                               |                  |                 |                    | Single               | <i>&gt;</i> |
| Req Number                      |                               |                  |                 |                    | rdi+                 |             |
| Coll Date                       | Recy Date                     |                  | Coll Cat        |                    | Enter/Edit Req       |             |
| Coll Time                       | Recy Time                     |                  | Wkld Func       |                    | Cancel               | Øx<br>PØ    |
| Received                        | Recv By                       |                  | Workcard Dev    |                    | Enter Results        |             |
| Coll By                         |                               |                  | Aliquot Dev     |                    | Entry Screen         | 1           |
| Order                           | Name                          | Px S             | ource Spec Desc | Ct Pr              | Spreadsheet          | E<br>E      |
|                                 |                               |                  |                 |                    | Inquiries            |             |
|                                 |                               |                  |                 |                    | Labels<br>Collection | E)<br>As    |
|                                 |                               |                  |                 |                    | Receive              | 10          |
|                                 |                               |                  |                 |                    | Site Batches         |             |
|                                 |                               |                  |                 |                    | Storage              |             |
|                                 |                               |                  |                 |                    | Change Site          | en l        |
|                                 |                               |                  |                 |                    | EMR                  |             |
|                                 |                               |                  |                 |                    | ( Link               |             |
|                                 |                               |                  |                 |                    |                      |             |
| В                               | BK History Product View Group | Test/Proc Notes  |                 | Cancel Save<br>⊗ √ | ? <b>R</b> 🖓 🕤       |             |

#### There is no patient account

| 🔄 LIS Specimen Desktop - SAH/ML (SBA/SE | A.TEST5.65/SBA.TEST5.65 - Test) - Jane M Weiger                                                                         | _                                                                 |             |
|-----------------------------------------|----------------------------------------------------------------------------------------------------|-------------------------------------------------------------------|-------------|
|                                         |                                                                                                    |                                                                   |             |
|                                         | Orders Doctors Specimens (Additional)                                                                                   |                                                                   |             |
| Patient PHARMACY, QC<br>Req Number      |                                                                                                    | Single<br>Worklist                                                | <i>&gt;</i> |
| Coll Date<br>Coll Time<br>Priority      | Received     Coll Cat       Coll By     Wkld Func       Recv Date     Label Device       Pearst Time     Aliquet Device | Edit<br>Enter/Edit Req<br>Cancel<br>Worksheets                    | ×<br>*      |
| Order                                   | Ct Pr                                                                                                    | Enter Results<br>Entry Screen<br>Workcards<br>Inquiries<br>Labels |             |
|                                         |                                                                                                    | Collection<br>Receive<br>Site Batches                             |             |
|                                         |                                                                                                    | Tracking<br>EMR <f11></f11>                                       |             |
| BBK His                                 | tory Product View Group Test/Proc Notes                                                                                 | ? @ 🗞 🖻                                                           |             |

#### Enter a new account Facility = LAB Registration = REFS

| 😽 Patient Not Fo | und                  |         |        | - I X                                                                                                    |
|------------------|----------------------|---------|--------|----------------------------------------------------------------------------------------------------|
|                  | Enter a New          | Account |        |                                                                                                    |
|                  | *Enter into Facility | LAB     |        |                                                                                                    |
|                  | *Registration Screen | REFS    |        |                                                                                                    |
| L                |                      |         |        | J                                                                                                    |
|                  |                      |         | Cancel | ОК                                                                                                    |
|                  |                      |         | ×      | s de la constante de la constante de la consta |

### Enter required \* information

Client Codes:

PHR = Pharmacy INF = Infection Control

LAB = Laboratory

| leditech Health Care Information Syste                       | m                              |                    |                  |   |
|--------------------------------------------------------------|--------------------------------|--------------------|------------------|---|
| <b>Pharmacy,Qc</b><br>99/U                                   | REG REF New /                  | Account            | Med Rec Num:     |   |
|                                                              | (Patient)                      | Visit              |                  |   |
| *Service Date<br>*Service Time<br>*ADM Priority<br>*Location | 05/16/13<br>1610<br>OTH<br>PHR | Other Locati       | on               |   |
| Reason for Visit<br>Comment<br>Visit Diagnosis               |                                |                    |                  |   |
| 3<br>View Existing Colle                                     | ction Notes                    | Enter New Collecti | on Notes         |   |
|                                                              |                                |                    |                  |   |
|                                                              |                                |                    | Cancel Next Save |   |
|                                                              |                                |                    |                  | Ĩ |

### **Enter required \* information**

Location Codes: PHR = Pharmacy **INF = Infection Control** 

LABML = Main Laboratory

| 🛂 Meditech Health Care Inforn           | nation System       |                      |                  |                  |
|-----------------------------------------|---------------------|----------------------|------------------|------------------|
| Pharmacy,Qc<br>()                       | REG REF             | New Account          | Med Rec Num:     |                  |
|                                         | P                   | atient               |                  |                  |
|                                         |                     |                      |                  |                  |
| *Name<br>Birthdate  *Aqe                | PHARMACY,QC 99      | Soc Sec Num          |                  |                  |
| *Sex                                    | U                   | Race                 |                  |                  |
| Other Name                              |                     | *Financial Class U   |                  |                  |
| *Client PHR                             |                     | PHARMACY SAINT AGNES |                  |                  |
| Primary Care<br>* Attending M<br>Family | NONE                | NONE                 |                  |                  |
| Referring                               |                     | •                    |                  |                  |
|                                         |                     |                      |                  |                  |
| C                                       | onsulting Physician |                      |                  |                  |
|                                         |                     |                      |                  |                  |
|                                         |                     |                      |                  |                  |
|                                         |                     |                      |                  |                  |
|                                         |                     |                      |                  |                  |
|                                         |                     |                      |                  |                  |
|                                         |                     |                      | Cancel Next Save | ? @ & <b>B</b> E |
|                                         | MICR 6140           | Jd Saint Agne        | s Hoptial        |                  |

### **SAVE - F12**

| 🖫 Prin | t Adm | ission Forms   |      |         | <u> </u>  |
|--------|-------|----------------|------|---------|-----------|
|        |       |                |      |         |           |
|        |       | Form           | Run  | Printer |           |
|        | 1     | admission form | N    |         | <b>^</b>  |
|        | 2     |                |      |         |           |
|        | 3     |                |      |         |           |
|        | 5     |                |      |         |           |
|        | 6     |                |      |         |           |
|        | 7     |                |      |         |           |
|        | 8     |                |      |         |           |
|        |       | Emboss         | *Run | Printer |           |
|        | 1     | plate          | N 🔽  |         |           |
|        | 2     |                |      |         |           |
|        | 3     |                |      |         |           |
|        |       |                |      |         |           |
|        |       |                |      |         |           |
|        |       |                |      |         | Cancel OK |
|        |       |                |      |         |           |

### **SAVE - F12**
# An Account Number starting with a "C" will be generated.

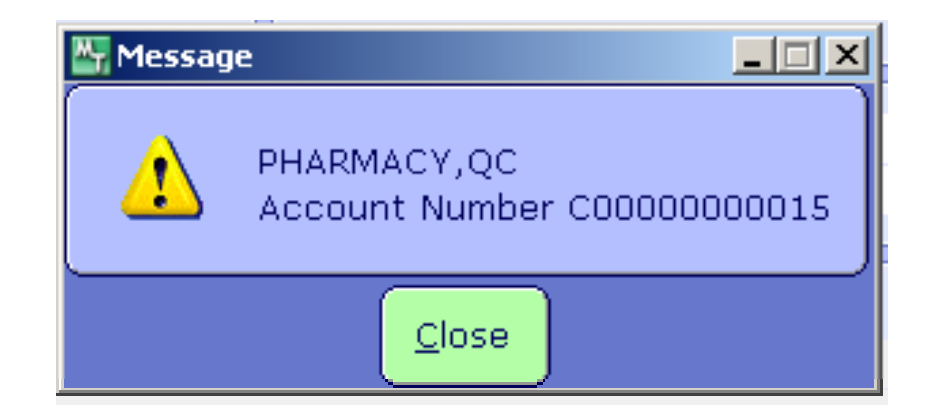

# Continue order same as a patient

| 🖶 LIS Specimen Desktop - SAH/ML (SBA/                   | BA.TEST5.65/SBA.TEST5.65 - Test) - Jane M                        | Weiger                                                             |             | _ 🗆 ×                                                  |
|---------------------------------------------------------|------------------------------------------------------------------|--------------------------------------------------------------------|-------------|--------------------------------------------------------|
| Pharmacy,Qc<br>99 U                                     | 05/16/13 16:10 -                                                 | C0000000015<br>Req: NEW                                            | None        |                                                        |
| REG REF PHR                                             | NONE                                                             |                                                                    |             |                                                        |
|                                                         | Orders Doctors Specimens                                         | Additional                                                         |             |                                                        |
| Patient PHARMACY,QC                                     |                                                                  |                                                                    |             | Single 🧪                                               |
| Req Number NEW                                          |                                                                  |                                                                    |             | Worklist 🚺                                             |
| *Coll Date 05/16/13 T<br>*Coll Time 1617<br>*Priority R | *Received Y<br>Coll By<br>*Recv Date 05/16/13<br>*Recv Time 1617 | Coll Cat<br>Wkld Func<br>Label Device LBBP08<br>Aliquot Dev LBBP08 |             | Edit 😪<br>Enter/Edit Req 📝<br>Cancel 🝂<br>Worksheets 💱 |
|                                                         | *Recv By JWEIGER                                                 |                                                                    |             | Enter Results                                          |
| Order                                                   | Name Px                                                          | Source Spec Desc Ct                                                | Pr          | Entry Screen 💆                                         |
| <b>_</b>                                                |                                                                  |                                                                    |             | Workcards 🗂<br>Inquiries 🚯                             |
|                                                         |                                                                  |                                                                    |             | Labels                                                 |
|                                                         |                                                                  |                                                                    |             | Receive TO                                             |
|                                                         |                                                                  |                                                                    | -           | Site Batches 🛛 🗐                                       |
|                                                         |                                                                  |                                                                    |             | Change Site  😭                                         |
|                                                         |                                                                  |                                                                    |             | Tracking 💖                                             |
|                                                         |                                                                  |                                                                    |             | EMR <f11></f11>                                        |
|                                                         |                                                                  |                                                                    |             |                                                        |
| ввк ні                                                  | story Product View Group Test/Proc                               | > Notes                                                            | Cancel Save | ? @ 🎯 🖻 🖃                                              |

# **Receive Specimens**

## From the Specimen Desktop Select Receive

| 🚟 LIS Specimen Desktop - SAH/ML (Test) - Jane M Weiger |                         |                   |                              |           |                        |                      |     |       |               |          | _                      |             |
|--------------------------------------------------------|-------------------------|-------------------|------------------------------|-----------|------------------------|----------------------|-----|-------|---------------|----------|------------------------|-------------|
|                                                        |                         |                   |                              |           |                        |                      |     |       |               |          | /                      |             |
| Fast I                                                 | input                   |                   |                              |           | Wkld F                 | unc                  |     | Count |               | <u>ן</u> |                        |             |
| Workc<br>Aliquo                                        | ard Device<br>It Device |                   |                              |           |                        |                      |     |       |               |          | Single                 | <i>&gt;</i> |
| Site                                                   |                         | ML                |                              |           |                        |                      |     |       |               |          | worklist               | 000         |
| * E/E S6                                               | etup N                  |                   |                              |           |                        | Char                 | ge  |       |               |          | Edit<br>Enter/Edit Rea | <u> </u>    |
| Dft Da                                                 | ate                     |                   |                              |           |                        |                      |     |       | <b>A</b>      |          | Cancel                 | <i>/</i> ×  |
| Dft Til<br>Dft Us                                      | me<br>ser               |                   |                              |           |                        |                      |     |       |               |          | Worksheets             | V           |
|                                                        |                         |                   |                              |           |                        |                      |     |       |               | 5        | Enter Results          | 22<br>NT    |
|                                                        |                         |                   | Co                           | mments    |                        |                      |     |       |               |          | Workcards              | <br>        |
|                                                        |                         |                   |                              |           | -                      |                      |     |       |               |          | Spreadsheet            | ₽.          |
|                                                        |                         |                   |                              |           |                        |                      |     |       |               |          | Inquiries              | <u> </u>    |
|                                                        |                         | Detient           | Coll<br>Time                 | Coll      | Rec                    | Rec                  | Rec | Ed    | Ch-           |          | Labels                 | Ð           |
| 5F                                                     | Jecimen                 | Patient           | Time                         | ву        | Date                   | Time                 | ву  | CD    | SIS           |          | Receive                | <br>[0      |
|                                                        |                         |                   |                              |           |                        |                      |     |       |               |          | Site batches           | -10         |
|                                                        |                         |                   |                              |           |                        |                      |     |       |               |          | Tasks                  |             |
| _                                                      |                         |                   |                              |           |                        |                      |     |       |               |          | Storage<br>Change Site | 18<br>23    |
|                                                        |                         |                   | MIC S                        | etup      |                        |                      |     |       |               |          | Tracking               | -<br>?      |
|                                                        | Procec                  | lure              | Dat                          | e         |                        | Time                 |     | Ву    |               |          | EMR                    |             |
|                                                        |                         |                   |                              |           |                        |                      |     |       |               |          |                        |             |
|                                                        |                         |                   |                              |           |                        |                      |     |       |               |          |                        |             |
|                                                        | Edit Receive<br>Data    | Cancel<br>Comment | Edit MIC Spec<br>Source/Desc | Collectio | o Edit 🛛 E<br>n Date 🖉 | nter Recolle<br>Data | ect | Ca    | incel S.<br>X | ave<br>√ | ?]@]&]@                |             |

## Select Specimen

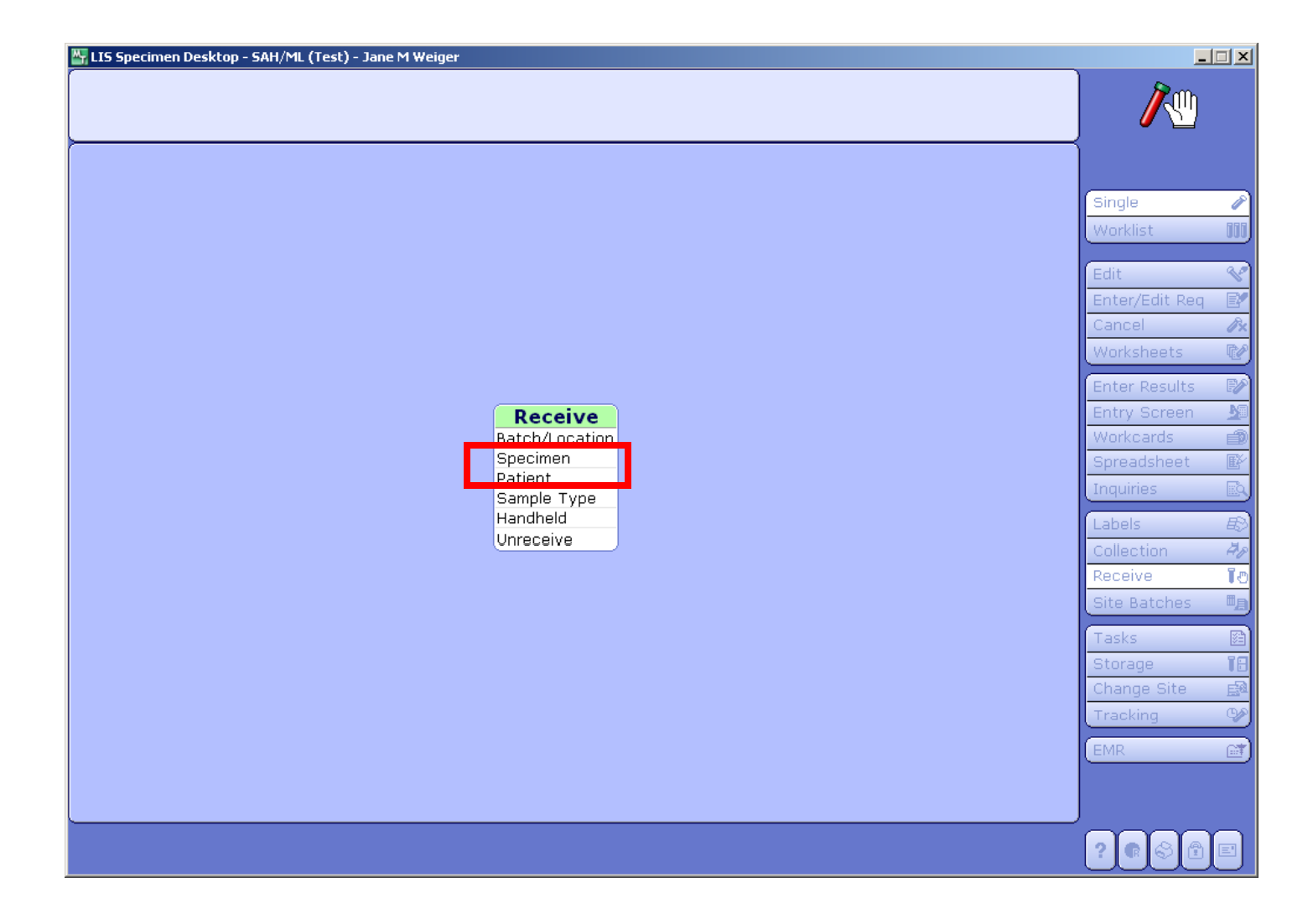

## Enter Specimen Numbers Select F12 when finished

| 🔄 LIS Specimen Desktop - SAH/ML (Test) - Jane M Weiger |                                              |                              |                      |                                          |                      |                               |             | _                                                     |          |                         |        |
|--------------------------------------------------------|----------------------------------------------|------------------------------|----------------------|------------------------------------------|----------------------|-------------------------------|-------------|-------------------------------------------------------|----------|-------------------------|--------|
|                                                        |                                              |                              |                      |                                          |                      |                               |             |                                                       |          |                         |        |
| Fast Input<br>Workcard Device<br>Aliquot Device        | LBBP08<br>LBBP08                             |                              |                      | Wkld Fi                                  | unc                  |                               | Count       |                                                       |          | Single                  | -      |
| Site                                                   | ML                                           |                              |                      |                                          | Ch                   | arge                          |             | T                                                     | J        | Edit<br>Enter/Edit Peg  | 4      |
| Dft Date<br>Dft Time<br>Dft User                       |                                              |                              |                      |                                          |                      |                               |             | ▲<br>                                                 |          | Cancel<br>Worksheets    |        |
|                                                        | Comments                                     |                              |                      |                                          |                      |                               |             | Entry Screen<br>Workcards<br>Spreadsheet<br>Inquiries |          |                         |        |
| 2                                                      | Definet                                      | Coll                         | Coll                 | кес                                      | Rec                  | кес                           | Ea          |                                                       | ĺ        | Labels                  | E      |
| 10:M0000007R<br>10:M0000006R<br>10:M0000005R           | APPLE, INPAT<br>APPLE, INPAT<br>APPLE, INPAT | UNK<br>UNK<br>UNK            | Ву                   | Date<br>02/25/10<br>02/25/10<br>02/25/10 | 1147<br>1147<br>1147 | JWEIGER<br>JWEIGER<br>JWEIGER | *<br>*<br>* | Sts                                                   |          | Receive<br>Site Batches | i<br>i |
|                                                        | <b>•</b>                                     |                              |                      |                                          |                      |                               |             |                                                       |          | Storage<br>Change Site  |        |
| Proc                                                   | edure                                        | MIC Se<br>Date               | tup                  |                                          | Time                 |                               | Ву          | <b></b>                                               |          | EMR                     |        |
| Edit Receiv<br>Data                                    | /e Cancel<br>Comment                         | Edit MIC Spec<br>Source/Desc | Mark to<br>Collectio | o Edit 🛛 Er<br>In Date                   | nter Reco<br>Data    | ollect                        | Ca          | ancel Sa                                              | ave<br>⊘ | ,<br>  ? @ & @          | E      |

# Select F12 or Yes to finish

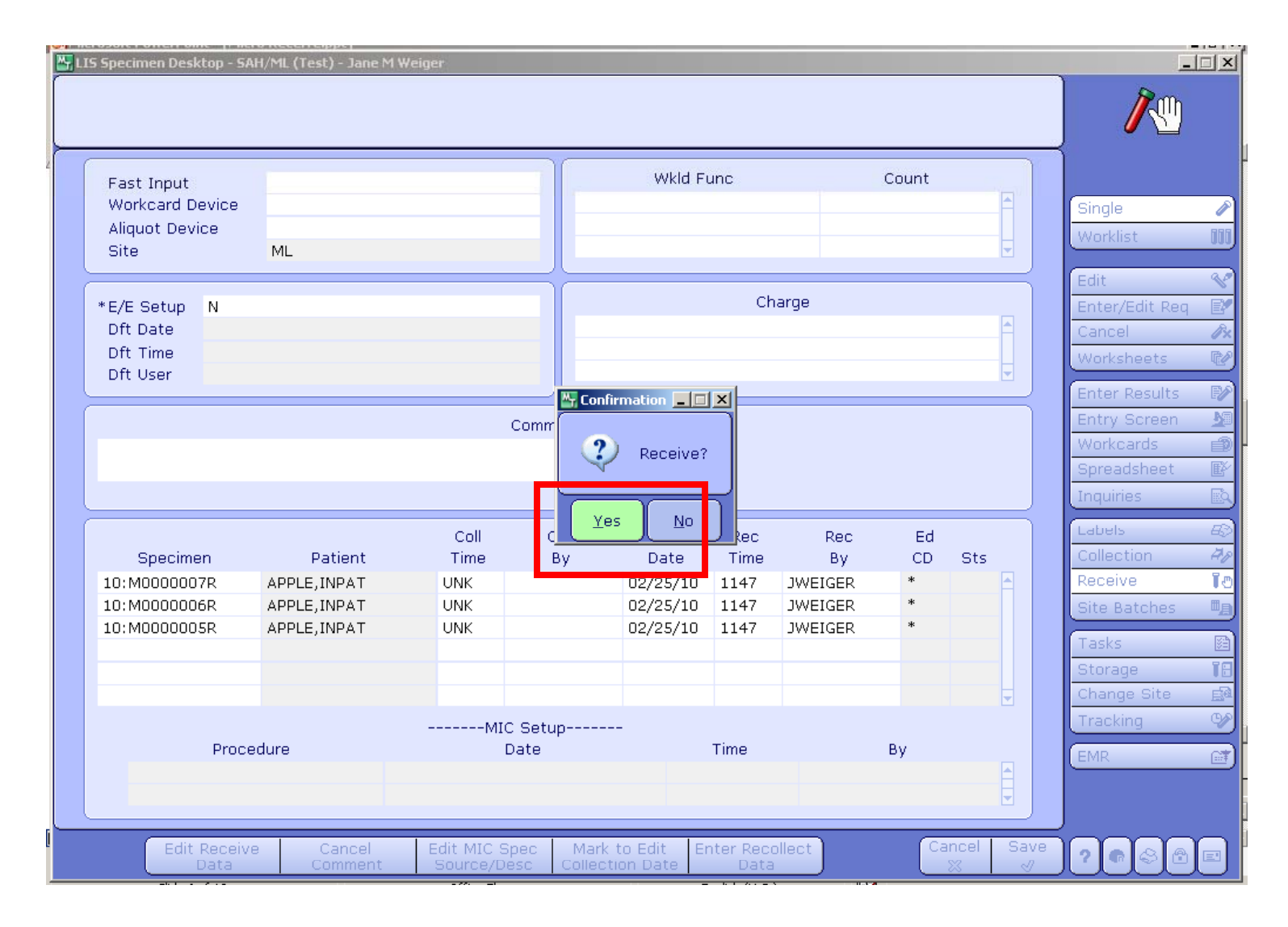

# **Print Labels**

## From the Specimen Desktop Select Labels

| .IS Specin    | n <mark>en Desktop - SA</mark> H | /ML (Test) - Jane M We | eiger        |            |             |              |           |       |            |     |                |                  |
|---------------|----------------------------------|------------------------|--------------|------------|-------------|--------------|-----------|-------|------------|-----|----------------|------------------|
|               |                                  |                        |              |            |             |              |           |       |            |     |                |                  |
| Fast          | Input                            |                        |              |            | Wkld F      | unc          |           | Count |            |     | ]              |                  |
| Work<br>Aliqu | card Device                      |                        |              | _          |             |              |           |       | <b>^</b>   |     | Single         | /                |
| Site          |                                  | ML                     |              |            |             |              |           |       |            |     | Worklist       | 00               |
| $\geq$        |                                  |                        |              |            |             |              |           |       |            | 1   | Edit           | ٩                |
| *E/E 9        | Setup N<br>Date                  |                        |              |            |             | Char         | ge        |       |            |     | Enter/Edit Req |                  |
| Dft T         | Fime .                           |                        |              |            |             |              |           |       |            |     | Worksheets     |                  |
| Dft U         | Jser                             |                        |              |            |             |              |           |       |            | J   | Enter Results  |                  |
|               |                                  |                        | c            | omments    |             |              |           |       |            |     | Entry Screen   |                  |
|               |                                  |                        |              |            |             |              |           |       |            |     | Workcards      | đ                |
|               |                                  |                        |              |            | <b>•</b>    |              |           |       |            |     | Spreadsheet    | Ē                |
| $\geq$        |                                  |                        |              |            |             |              |           |       |            |     | (Labala        |                  |
|               | Snecimen                         | Patient                | Coll<br>Time | Coll<br>By | Rec<br>Date | Rec<br>Time  | Rec<br>By | Ed    | Sts        |     |                | <u>ب</u> ھ<br>بر |
|               | speeimen                         | 1 debite               |              | 2,         | 5010        |              | 2,        | 0.0   |            |     | Receive        | Ţ                |
|               |                                  |                        |              |            |             |              |           |       |            |     | Site Batches   |                  |
|               |                                  |                        |              |            |             |              |           |       |            |     | Tasks          |                  |
|               |                                  |                        |              |            |             |              |           |       |            |     | Storage        | 18               |
|               |                                  |                        |              | 0          |             |              |           |       |            |     | Tracking       | <br>©⁄           |
| Procedure [   |                                  | Da                     | Setup<br>ate | -          | Time        |              | Bv        |       |            | EMD |                |                  |
|               |                                  |                        |              |            |             |              |           |       |            |     |                |                  |
|               |                                  |                        |              |            |             |              |           |       |            |     |                |                  |
|               | Edit Receive                     | Cancel                 | Edit MIC Sp  | ec Mark    | to Edit 🛛 E | nter Recolle | ect       | Ca    | ancel Sa   | ave |                |                  |
|               | Data                             | Comment                | Source/Des   | c Collecti | ion Date    | Data         |           |       | <b>X</b> ( | 1   |                |                  |

# **Select Individual**

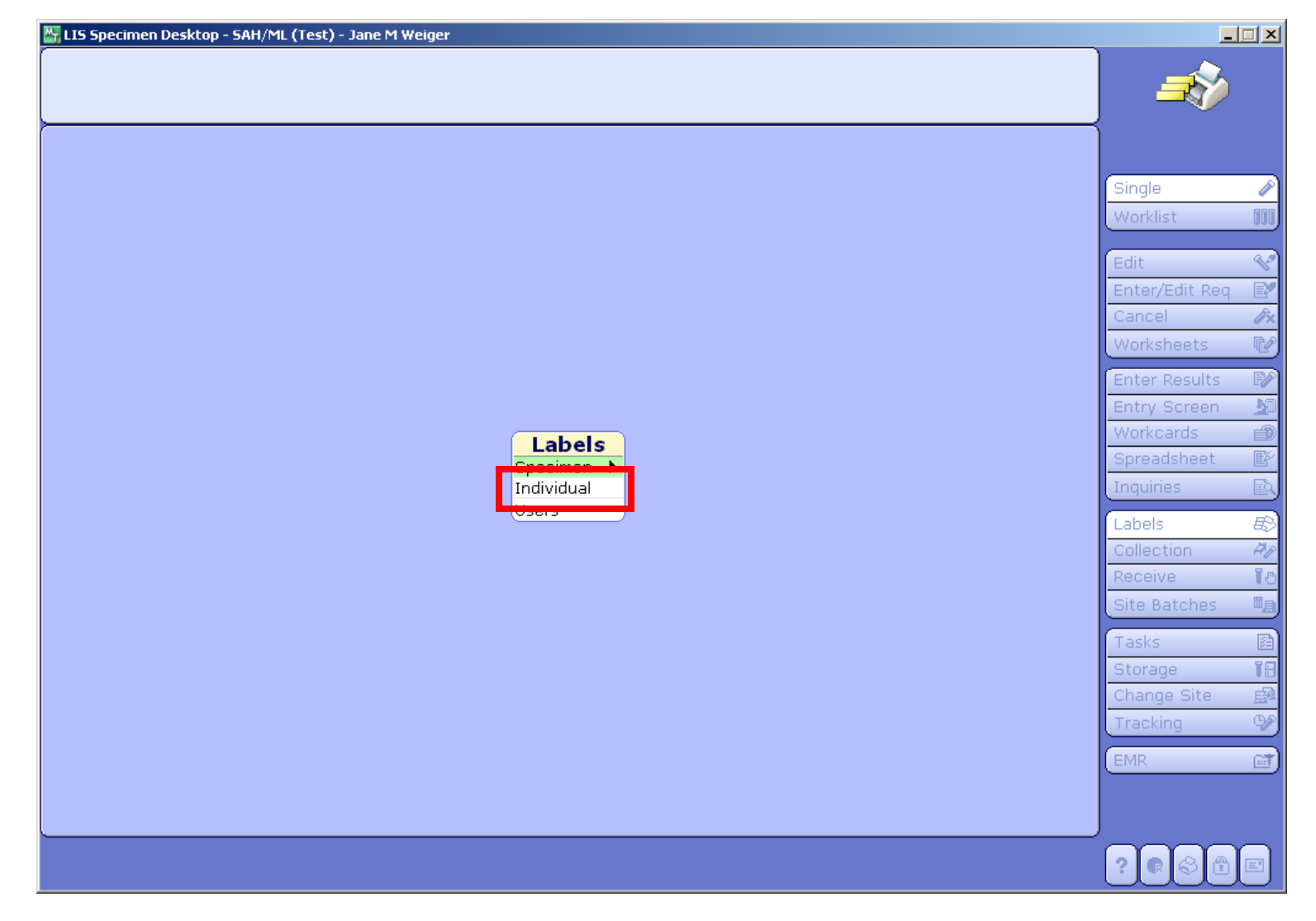

## Enter Specimen Numbers Select F12 when finished

| (S Specimen Desktop - SAH/ML (Test) | - Jane M Weiger |                         |              |          |    | _                        |   |
|-------------------------------------|-----------------|-------------------------|--------------|----------|----|--------------------------|---|
|                                     |                 |                         |              |          |    | ) 🏼 🔊                    |   |
|                                     |                 |                         |              |          |    | Single                   |   |
|                                     |                 |                         |              |          | _  | Worklist                 |   |
| Chaoiman                            | Ste             | Datiant Nama            | Account Num  | Location |    | Edit                     |   |
| 10:M0000011R                        | RECD            | APPLE, INPAT            | SA0000002220 | 4S       |    | Enter/Edit Req<br>Cancel | - |
| 10:M0000010R                        | RECD            | APPLE, INPAT            | SA0000002220 | 4S       |    | Worksheets               |   |
|                                     |                 |                         | CATHURINISSI | 40       | -  | Enter Results            |   |
|                                     |                 |                         |              |          |    | Entry Screen             |   |
|                                     |                 |                         |              |          | -  | Workcards                | _ |
|                                     |                 |                         |              |          |    | Inquiries                | - |
|                                     |                 |                         |              |          | _  | Labels                   |   |
|                                     |                 |                         |              |          |    | Collection               | - |
| 140                                 |                 | Alternate Label Formats |              |          |    | Receive                  |   |
| MIC                                 |                 |                         |              |          |    | Site Batches             |   |
| ввк                                 |                 |                         |              |          |    | Tasks                    |   |
| PTH                                 |                 |                         |              |          |    | Storage                  | _ |
|                                     |                 |                         |              |          |    | Tracking                 | - |
|                                     |                 |                         |              |          |    | EMP                      |   |
|                                     |                 |                         |              |          |    | LIVIK                    |   |
|                                     |                 |                         |              |          |    |                          |   |
|                                     |                 |                         |              | Cancel   | OK |                          | Y |
|                                     |                 |                         |              |          | 2  |                          | ľ |

#### Enter Label Format e.g. Aliquot Select F12 when finished

| 😽 LIS Specimen Desktop - SAH/ML (Test) - : | Jane M Weiger |                         |              |          |          | _              |            |
|--------------------------------------------|---------------|-------------------------|--------------|----------|----------|----------------|------------|
|                                            |               |                         |              |          | ,        |                |            |
|                                            |               |                         |              |          |          |                |            |
|                                            |               |                         |              |          |          | )              |            |
|                                            |               |                         |              |          |          | Single         |            |
|                                            |               |                         |              |          |          | Worklist       | 888        |
|                                            |               |                         |              |          |          |                | 000        |
|                                            |               |                         |              |          |          | Edit           | - V        |
| Specimen                                   | Sts           | Patient Name            | Account Num  | Location |          | Enter/Edit Req |            |
| 10:M0000011R                               | RECD          |                         | SA0000002220 | 45       |          | Cancel         | Øx.        |
| 10:M0000009R                               | RECD          | APPLE, INPAT            | SA0000002220 | 45       |          | Worksheets     |            |
|                                            |               |                         |              |          |          | Enter Results  | E/A        |
|                                            |               |                         |              |          |          | Entry Screen   | <u>1</u>   |
|                                            |               |                         |              |          |          | Workcards      |            |
|                                            |               |                         |              |          |          | Spreadsheet    | <u> </u>   |
|                                            |               |                         |              |          |          | Inquiries      | <u> </u>   |
|                                            |               |                         |              |          |          | Labels         | B          |
|                                            |               | Altornato Label Formato |              |          | $\equiv$ | Collection     | A.P        |
| LAB                                        |               | Alternate Laber Formats |              |          |          | Receive        | 01         |
| MIC MICALO                                 |               |                         |              |          | -        | Site Batches   | <u>"</u> B |
| DDK -                                      |               |                         |              |          |          | Tasks          |            |
| РТН                                        |               |                         |              |          |          | Storage        | 18         |
|                                            |               |                         |              |          |          | Change Site    | E2         |
|                                            |               |                         |              |          |          | Tracking       |            |
|                                            |               |                         |              |          |          | EMR            | (T)        |
|                                            |               |                         |              |          |          |                |            |
|                                            |               |                         |              |          |          |                |            |
|                                            |               |                         |              | Cancel   | ОК       |                |            |
|                                            |               |                         |              | ×        | I.       |                |            |

#### Select Printer > Change if necessary Select F12 when finished

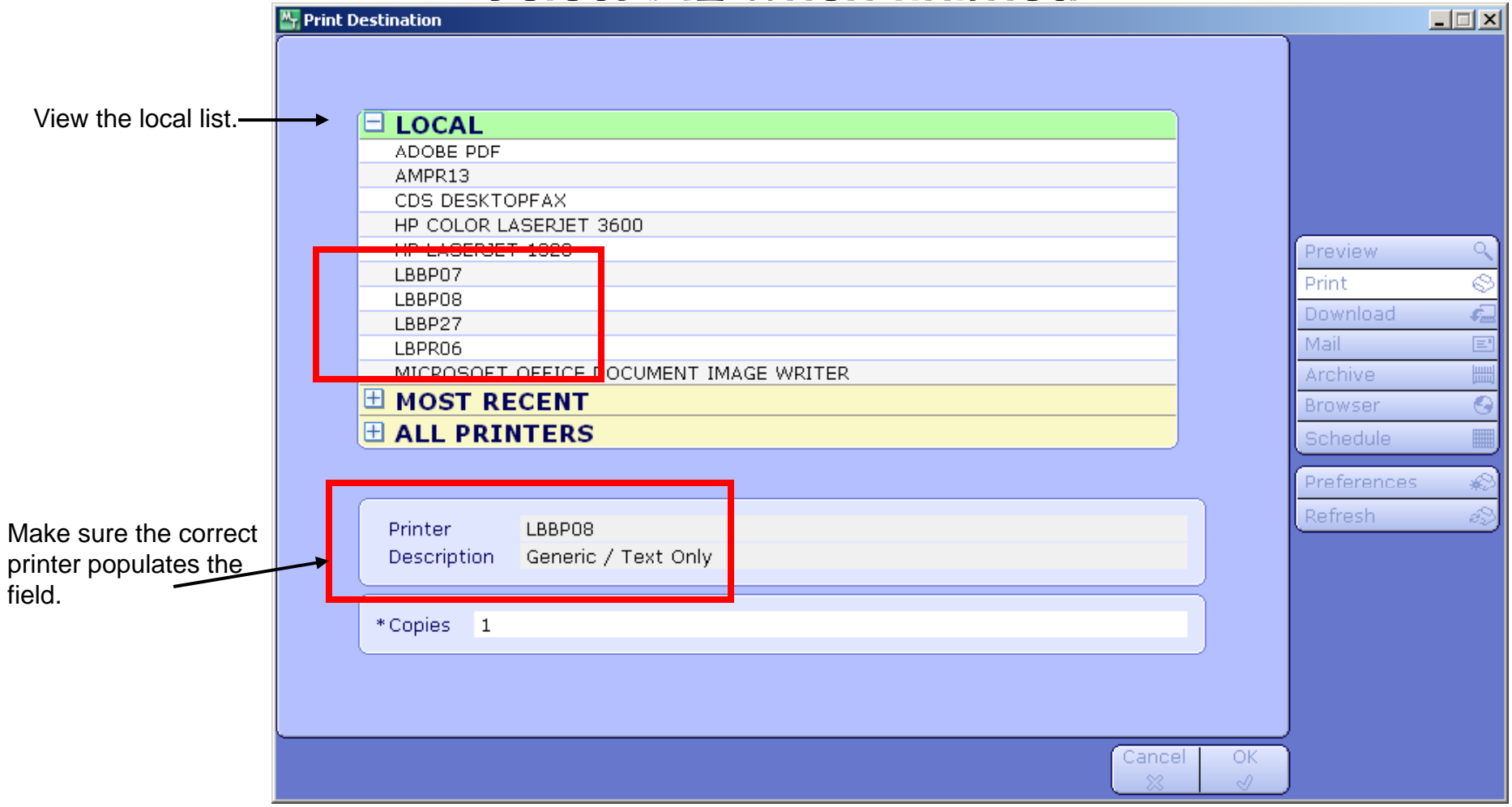

# **Edit Specimens**

## From the Specimen Desktop Select Edit

|                 |         |      |            |        |       |     |       |          | _ | {             |
|-----------------|---------|------|------------|--------|-------|-----|-------|----------|---|---------------|
| Fast Input      |         |      | <b>_</b> ) | Wkld F | unc   |     | Count |          |   |               |
| Workcard Device |         |      | _          |        |       |     |       |          |   | Single        |
| Site            | ML      |      |            |        |       |     |       | <b>_</b> |   | Worklist      |
|                 |         |      |            |        |       |     |       |          |   | Edit          |
| E/E Setup N     |         |      |            |        | Charg | je  |       |          |   |               |
| Dft Date        |         |      |            |        |       |     |       | f        |   | Cancel        |
| Dft User        |         |      |            |        |       |     |       | <b>_</b> |   | Worksheets    |
|                 |         |      |            |        |       |     |       |          |   | Enter Results |
|                 |         | (    | Comments   |        |       |     |       |          |   | Entry Screen  |
|                 |         |      |            |        |       |     |       |          |   | Workcards     |
|                 |         |      |            |        |       |     |       |          |   | Spreadsheet   |
|                 |         |      |            |        |       |     |       |          | J | Inquiries     |
|                 |         | Coll | Coll       | Rec    | Rec   | Rec | Ed    |          |   | Labels        |
| Specimen        | Patient | Time | By         | Date   | Time  | Ву  | CD    | Sts      |   | Collection    |
|                 |         |      |            |        |       |     |       |          |   | Receive       |
|                 |         |      |            |        |       |     |       |          |   | Site Batches  |
|                 |         |      |            |        |       |     |       |          |   | Tasks         |
|                 |         |      |            |        |       |     |       |          |   | Storage       |
|                 |         |      |            |        |       |     |       |          |   | Change Site   |
|                 |         | MIC  | Setup      | -      |       |     |       |          |   | Tracking      |
| Proce           | dure    | D    | ate        |        | Time  |     | Ву    |          |   | (EMR          |
|                 |         |      |            |        |       |     |       |          |   | ( <u></u>     |

# Select Specimen Data to Enter a Comment

| 🚰 LIS Specimen Desktop - SAH/ML (Test) - Jane M Weiger                                                                                                    |                                                                                                    |
|----------------------------------------------------------------------------------------------------|----------------------------------------------------------------------------------------------------|
|                                                                                                    | <b>%</b>                                                                                                    |
| Edit<br>Specimen Data<br>Sample Types<br>Markers<br>Codes<br>Testing Receive Time<br>LaB Timed Specime<br>MIC Source/Spec Description<br>MIC Source/Spec Description<br>MIC Setup Times<br>BBK Wristband<br>BBK Specimen Expiration<br>Cancel Product Order<br>Uncancel Product Order | Single       Image: Concelling and the second and the second and the se |
|                                                                                                    | ? @ \$ A E                                                                                                    |

## Enter Specimen Numbers Select F12 when finished

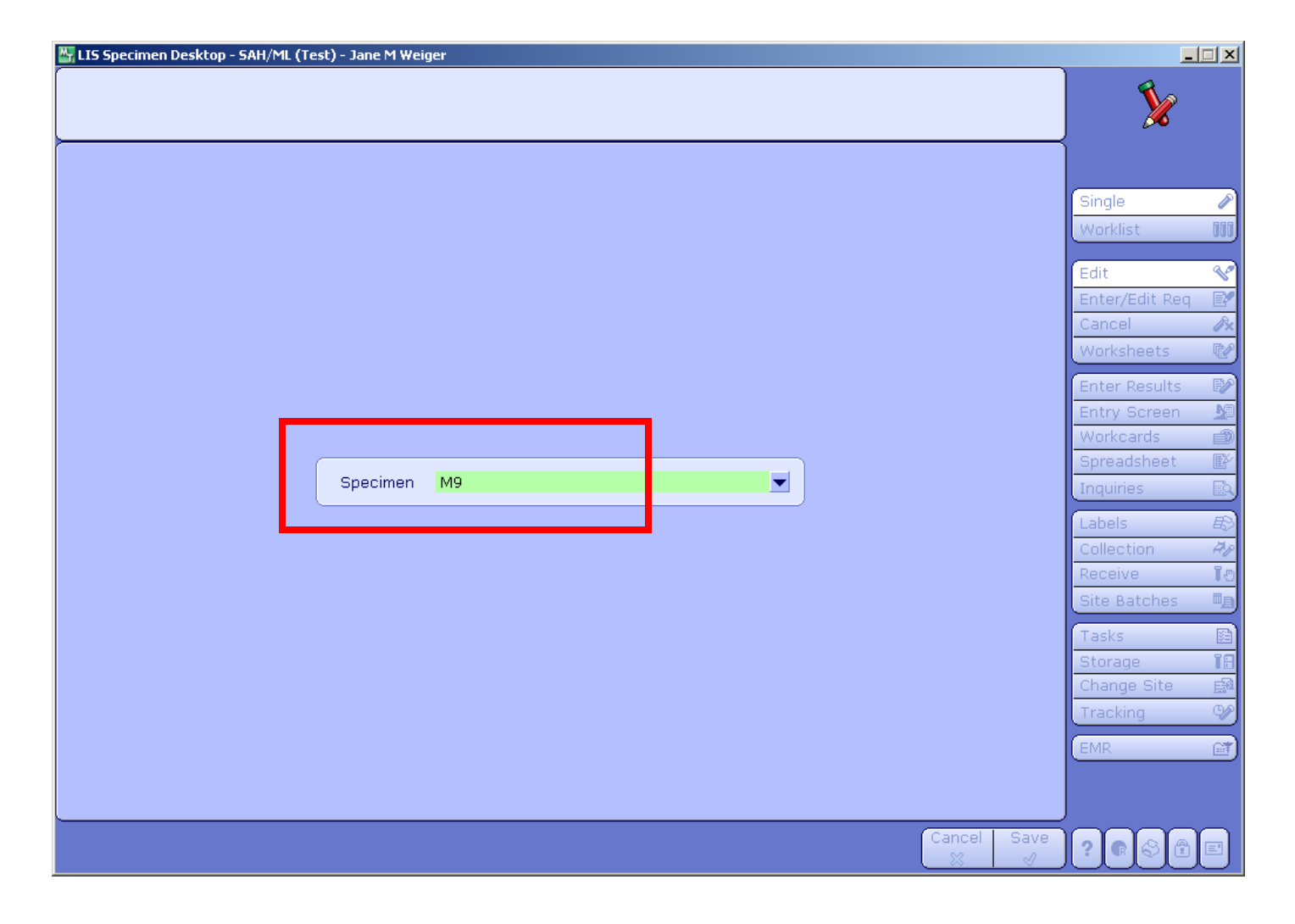

#### Enter Comment in Comments field Select F12 when finished

| <mark>ች</mark> L | IS Specimen Desktop - SAH/ML (Test) - Jane M                          | Weiger                                                                               |                                                                 |             |                                                                                                    |
|------------------|-----------------------------------------------------------------------|--------------------------------------------------------------------------------------|-----------------------------------------------------------------|-------------|----------------------------------------------------------------------------------------------------|
| 0                | <b>Apple,Inpat</b><br>78/M 01/26/1932                                 | SA0000002220<br>(SA00000194)<br>Spec: 10:M0000009R                                   | Status: RECD<br>4S 419-2<br>Dx/Rfv:                             | Dis:        | 2                                                                                                    |
|                  | Specimen 10:M0000009R<br>Ordered WOUND                                |                                                                                      |                                                                 |             | Single<br>Worklist<br>Edit<br>Enter/Edit Req<br>Cancel<br>&                                                      |
|                  | Coll Date 02/25/10 T<br>*Coll Time 1000<br>*Priority R<br>Status RECD | *Received Y<br>Coll by<br>*Recv Date 02/25/10<br>*Recv Time 1118<br>*Recv by JWEIGER | Coll Cat<br>Wkld Func<br>Label Dev<br>Workcard D<br>Aliquot Dev | )ev         | Worksheets 🕅<br>Enter Results 🔊<br>Entry Screen 🔊<br>Workcards 👘<br>Spreadsheet 🕼<br>Inquiries                   |
|                  | Specimen received from the O.R.                                       | Comments                                                                             | A<br>V                                                          |             | Labels E<br>Collection A<br>Receive C<br>Site Batches                                                            |
|                  |                                                                       | Cancel Comment                                                                       | S<br>V                                                          |             | Tasks     Image       Storage     Image       Change Site     Image       Tracking     Image       EMR     Image |
|                  |                                                                       |                                                                                      |                                                                 | Cancel Save |                                                                                                    |

# Select F12 or Close to File

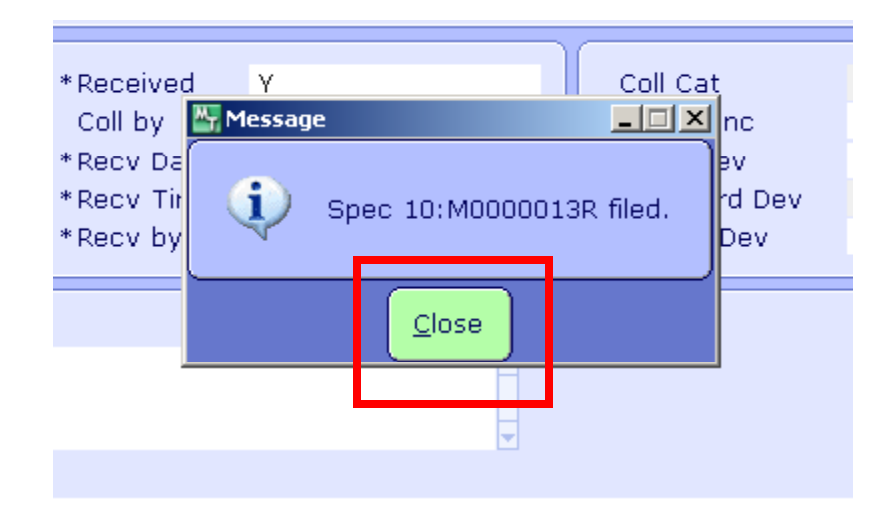

#### Select Collection Data to Change the Collection Date

| 🚰 LIS Specimen Desktop - SAH/ML (Test) - Jane M Weiger                                                                                                    |                                                                                                    |   |
|----------------------------------------------------------------------------------------------------|----------------------------------------------------------------------------------------------------|---|
|                                                                                                    | 2                                                                                                    |   |
| Edit Specimen Data Collection Date Sample Types Markers Codes Testing Receive Time LAB Timed Specime MIC Source/Spec Description MIC Source/Spec Description MIC Setup Times BBK Wristband BBK Specimen Expiration Cancel Product Order Uncancel Product Order | Single<br>Worklist<br>Edit<br>Enter/Edit Req<br>Cancel<br>Worksheets<br>Enter Results<br>Entry Screen<br>Workcards<br>Spreadsheet<br>Inquiries<br>Labels<br>Collection<br>Receive<br>Site Batches<br>Tasks<br>Storage<br>Change Site<br>Tracking<br>EMR |   |
|                                                                                                    | ? <b>@</b> & <b>@</b>                                                                                                    | E |

#### Enter New Collection Date > Specimen number Select F12 when finished

| LIS Specimen Desktop - SAH/ML (Test) - Jane M Weiger                                   |                                             |                          | _                                                                                                    |  |
|----------------------------------------------------------------------------------------|---------------------------------------------|--------------------------|----------------------------------------------------------------------------------------------------|--|
|                                                                                        |                                             |                          | 3                                                                                                    |  |
| New Collection Date 02/25/10<br>Co<br>Specimen Tim Sts<br>10: M0000006R 1100 RECD APPL | Patient Name Account<br>E,INPAT SA000002220 | Coll<br>Date<br>02/23/10 | Single<br>Worklist<br>Edit<br>Enter/Edit Req<br>Cancel<br>Worksheets<br>Enter Results<br>Entry Screen<br>Workcards<br>Spreadsheet |  |
| Label Device<br>Coll or Spec Label                                                     |                                             | Cancel Save              | Inquiries<br>Labels<br>Collection<br>Receive<br>Site Batches<br>Tasks<br>Storage<br>Change Site<br>Tracking<br>EMR                |  |

#### Select MIC Source/Spec Description to Change the Source or Specimen Description

| 🚰 LIS Specimen Desktop - SAH/ML (Test) - Jane M Weiger                                                                                                    |                                                                                                    |  |
|----------------------------------------------------------------------------------------------------|----------------------------------------------------------------------------------------------------|--|
|                                                                                                    | ) 🏂                                                                                                    |  |
| Edit<br>Specimen Data<br>Collection Date<br>Sample Types<br>Markers<br>Codes<br>Testing Receive Time<br>MIC Source/Spec Description<br>MIC Setup Times<br>Bex. Wristband<br>Bex. Specimen Expiration<br>Cancel Product Order<br>Uncancel Product Order | Single<br>Worklist<br>Edit<br>Enter/Edit Req<br>Cancel<br>Worksheets<br>Enter Results<br>Entry Screen<br>Workcards<br>Spreadsheet<br>Inquiries<br>Labels<br>Collection<br>Receive<br>Site Batches<br>Tasks<br>Storage<br>Change Site<br>Tracking<br>EMR |  |
|                                                                                                    |                                                                                                    |  |

#### Enter the Specimen Number > Enter the New Source and/or New Spec Desc > Select F12 when finished

| <mark>ች</mark> L | IS Specimen Desktop - SAH/ML (Test) - Jane M ¥ | /eiger                                             |                                     |             |                              |
|------------------|------------------------------------------------|----------------------------------------------------|-------------------------------------|-------------|------------------------------|
| 0                | <b>Apple,Inpat</b><br>78/M 01/26/1932          | SA0000002220<br>(SA00000194)<br>Spec: 10:M0000009R | Status: RECD<br>4S 419-2<br>Dx/Rfv: | Dis:        | 2                            |
| -                |                                                |                                                    |                                     |             |                              |
|                  |                                                |                                                    |                                     |             | Single 🧪<br>Worklist 🚺       |
|                  |                                                |                                                    |                                     |             | Edit 😵                       |
|                  |                                                |                                                    |                                     |             | Enter/Edit Req 📝<br>Cancel 🔗 |
|                  | Specimen 10:M0000009R                          |                                                    |                                     |             | Worksheets 🕼                 |
|                  | Ordered WOUND                                  |                                                    |                                     |             | Enter Results 🛛 Entry Screen |
|                  |                                                |                                                    |                                     |             | Workcards 🔊                  |
|                  | Old Source ARM                                 | *N                                                 | lew Source LEG                      | i           | Inquiries 🖻                  |
|                  | Old Spec Desc R                                | *N                                                 | ew Spec Desc L                      |             | Collection 49                |
|                  | Label Device<br>Coll or Spec Label             |                                                    |                                     | <b></b>     | Receive TO<br>Site Batches   |
|                  | ·                                              |                                                    |                                     |             | Tasks 📴                      |
|                  |                                                |                                                    |                                     |             | Change Site                  |
|                  |                                                |                                                    |                                     |             | EMR 💕                        |
|                  |                                                |                                                    |                                     |             |                              |
| _                |                                                |                                                    |                                     | Cancel Save | ? @ \$ 1 =                   |

# Select F12 or Close to File

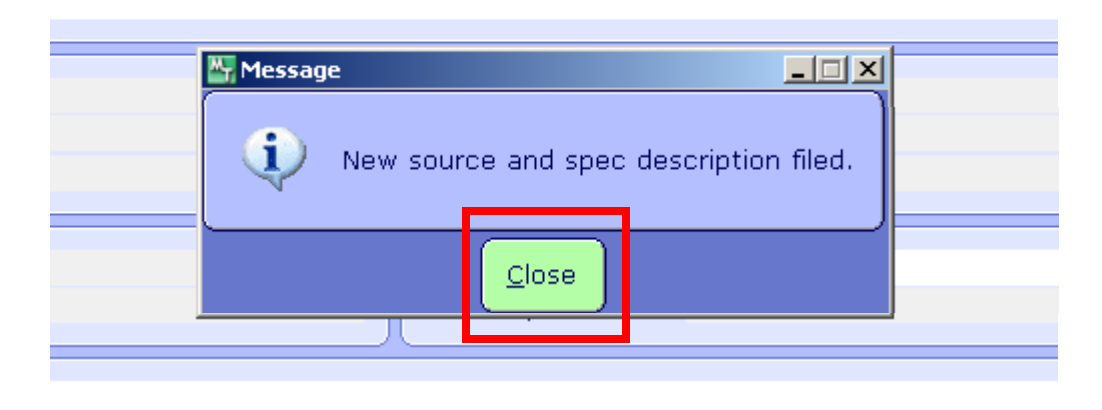

# **Specimen Inquiries**

## From the Specimen Desktop Select Inquires

|                               |         |              |          | ~~~~~~~~~~~~~~~~~~~~~~~~~~~~~~~~~~~~~~ | une.                                                                                                    |     | Count |       |               |
|-------------------------------|---------|--------------|----------|----------------------------------------|----------------------------------------------------------------------------------------------------|-----|-------|-------|---------------|
| Fast Input<br>Workcard Device | 1       |              |          | VVKIU F                                | unc                                                                                                    |     | Count |       | Single        |
| Aliquot Device                |         |              |          |                                        |                                                                                                    |     |       |       | Worklist      |
| Site                          | ML      |              |          |                                        |                                                                                                    |     |       |       |               |
|                               |         |              |          |                                        | Char                                                                                                    | je  |       |       | Edit          |
| Dft Date                      |         |              |          |                                        |                                                                                                    | 5-  |       |       | Cancel        |
| Dft Time                      |         |              |          |                                        |                                                                                                    |     |       |       | Worksheets    |
| Dft User                      |         |              |          |                                        |                                                                                                    |     |       |       | Enter Results |
|                               |         | (            | Comments |                                        |                                                                                                    |     |       |       | Entry Screen  |
|                               |         |              |          |                                        |                                                                                                    |     |       |       | Workcards     |
|                               |         |              |          | -                                      |                                                                                                    |     |       |       | Inquiries     |
|                               |         |              |          |                                        |                                                                                                    |     |       |       |               |
| Snecimen                      | Dationt | Coll<br>Time | Coll     | Rec<br>Date                            | Rec<br>Time                                                                                                    | Rec | Ed    | Ste   | Collection    |
| opecimen                      | Fatient | Time         | Uy       | Date                                   | TIME                                                                                                    | by  | CD    | - CC3 | Receive       |
|                               |         |              |          |                                        |                                                                                                    |     |       |       | Site Batches  |
|                               |         |              |          |                                        |                                                                                                    |     |       |       | Tasks         |
|                               |         |              |          |                                        |                                                                                                    |     |       |       | Storage       |
|                               |         |              |          |                                        |                                                                                                    |     |       |       | Change Site   |
|                               |         | MIC          | Setup    |                                        |                                                                                                    |     |       |       | Tracking      |
|                               |         |              |          |                                        | The second second second second second second second second second second second second second second second se |     | D     |       |               |

# Select the type of Inquiry you wish to view

| Inquiries         Print Specimens         Print Specimens (Internal)         Inquiry by Test View Group         Quick View         Bak Transfusions by MRI         Bak Transfusions by MRI         Bak View Available Products by Patient         Historical Results         Tracking         Tracking         Tracking         Tracking         Tracking         Tracking         Tracking         Tracking         Tracking         Tracking         Tracking         Tracking                                                                           | 👺 LIS Specimen Desktop - SAH/ML (Test) - Jane M Weiger                                                                                                    | _                                                                                                    |  |
|----------------------------------------------------------------------------------------------------|----------------------------------------------------------------------------------------------------|----------------------------------------------------------------------------------------------------|--|
| Inquiries         Print Specimens         Print Specimens         Print Specimens         Inquiry by Test View Group         Quick View         Review Results         BKK Product Inquiry         BKK Product Inquiry         BKK View Available Products by Patient         Historical Results         Tasks         Straage Til         Tasks         Tasks         BK Transfusions by MRI         BK Transfusions down         Review Results         Tasks         Tasks         Storage Til         Thange Sitce Storage         Tasks         Tasks |                                                                                                    | <u>ک</u>                                                                                                    |  |
|                                                                                                    | Inquiries         Print Specimens         Print Specimens (Internal)         Inquiry by Test View Group         Quick View         Review Results         BK Product Inquiry         BK Product Inquiry         BK Product Inquiry         BK View Available Products by Patient         Historical Results | Single<br>Worklist<br>Edit<br>Enter/Edit Req<br>Cancel<br>Worksheets<br>Enter Results<br>Entry Screen<br>Workcards<br>Spreadsheet<br>Inquiries<br>Labels<br>Collection<br>Receive<br>Site Batches<br>Tasks<br>Storage<br>Change Site<br>Tracking<br>EMR |  |

# Enter the Patient's Name, Account Number or Specimen Number in the Specimen field. Select F12.

| <mark>ሓ</mark> ∟ | IS Specimen Desktop - : | SAH/ML (Test) - Jane M Weiger |        |              |              |      |                  | _                          |                |
|------------------|-------------------------|-------------------------------|--------|--------------|--------------|------|------------------|----------------------------|----------------|
|                  |                         |                               |        |              |              |      |                  | $\sim$                     |                |
|                  |                         |                               |        |              |              |      |                  | Single<br>Worklist<br>Edit |                |
| ſ                | S                       | opecimen                      | Status | Account      |              | Name |                  | Cancel                     | <br>∕∕x        |
|                  | 10:M0000009R            | -                             | FECD   | SA0000002220 | APPLE, INPAT |      | <b>^</b>         | Worksheets                 | C/             |
| Ļ                |                         | <u>.</u>                      |        |              |              |      |                  | Enter Results              | E/             |
|                  |                         |                               |        |              |              |      |                  | Entry Screen               | <u>1</u>       |
|                  |                         |                               |        |              |              |      |                  | Workcards                  |                |
|                  |                         |                               |        |              |              |      |                  | Spreadsheet                |                |
|                  |                         |                               |        |              |              |      |                  |                            |                |
|                  |                         |                               |        |              |              |      |                  | Collection                 | ES2<br>Also    |
|                  |                         |                               |        |              |              |      |                  | Receive                    | 10             |
|                  |                         |                               |        |              |              |      |                  | Site Batches               | ∎ <sub>B</sub> |
|                  | * Short Form            | N                             |        |              |              |      |                  | Tasks                      |                |
|                  | Shortronn               |                               |        |              |              |      |                  | Storage                    | 18             |
|                  |                         |                               |        |              |              |      |                  | Change Site                | E9             |
|                  |                         |                               |        |              |              |      |                  | Tracking                   | <u></u>        |
|                  |                         |                               |        |              |              |      |                  | EMR                        |                |
|                  |                         |                               |        |              |              |      |                  |                            |                |
|                  |                         |                               |        |              |              |      | Cancel OK<br>⊗ √ | <b>? • • •</b>             |                |

## Select F12 to view the result.

| 🔄 Print Destination                   |           | _           | . 🗆 🗙 |
|---------------------------------------|-----------|-------------|-------|
|                                       |           |             |       |
|                                       |           | Preview     | ٩     |
|                                       |           | Print       | 8     |
|                                       |           | Download    | ¢,    |
| Printer: Preview                      | -         | Mail        | E     |
| Description: Document Manager Preview | -         | Archive     | ļiiii |
| Copies: 1                             |           | Browser     | 9     |
|                                       |           | Schedule    |       |
|                                       |           | Preferences | *8    |
|                                       |           | Refresh     | eS)   |
|                                       |           |             |       |
|                                       | Cancel OK |             |       |

## The report will display. Print Specimens

| RUN DATE: 02/25/10<br>RUN TIME: 1437                                                                | Labor<br>Saint Agnes H<br>Department of<br>900 (<br>Baltin<br>41(                                         | ratory *TEST*<br>ospital Resul<br>i Laboratory H<br>Caton Avenue<br>More, MD 21228<br>) 368-3060 | t Report<br>Medicine<br>}               | PAGE 1                                         |
|----------------------------------------------------------------------------------------------------|----------------------------------------------------------------------------------------------------|--------------------------------------------------------------------------------------------------|-----------------------------------------|------------------------------------------------|
| PATIENT: APPLE, INPAT<br>REG DR: GALLAGER M.D., LAUR                                                | ACCT #:<br>AGE/SX:<br>ENCE DOB:<br>STATUS:                                                                | SA0000002220<br>78/M<br>ADM IN                                                                   | LOC: 4S<br>ROOH: 419<br>HED: 2<br>TLOC: | <b>U #</b> :SA00000194<br>RBG:01∕26∕10<br>DIS: |
| SPEC #: 10:M0000009R<br>SOURCE: LEG<br>SPDESC: LEFT<br>ORDERED: WOUND<br>COMMENTS: Specimen receive | <b>COLL:</b> 02/25/10-1000<br><b>RECD:</b> 02/25/10-1118<br><b>ENTR:</b> 02/25/10-1135<br>d from the O.R. | STATUS:<br>SUBM DR:<br>OTHER DR:                                                                 | RECD<br>GALLAGER M.D.                   | REQ #: 00000519<br>,LAURENCE R                 |
| Procedure                                                                                           | Result                                                                                                    |                                                                                                  |                                         |                                                |
| WOUND                                                                                               | PENDING                                                                                                   |                                                                                                  |                                         |                                                |

## The report will display. Print Specimens (Internal)

| DATE: 02/2<br>USER: JWEI                                                                                                    | 25/10 @ 1440 Laboratory *TEST*<br>IGER MIC SPECIMEN INTERNAL INQUIRY                                                                                                    | PAGE 1    |  |  |  |  |  |  |  |
|----------------------------------------------------------------------------------------------------|----------------------------------------------------------------------------------------------------|-----------|--|--|--|--|--|--|--|
| PATIENT: APPLE, INPATACCT: SA0000002220LOC: 4SU: SA00000194AGE/SX: 78/MROOM: 419REG: 01/26/10REG DR: GALLAGER M.D., LAURENCE RDOB:<br>STATUS: ADM INBED: 2DIS: |                                                                                                    |           |  |  |  |  |  |  |  |
| SPEC : 10                                                                                                    | SPEC:         10:M0000009R         ORD FOR:         02/25/10-1000         STATUS:         RECD         REQ:         00000519           COLL:         02/25/10-1000         SUBM DR:         GALLAGER M.D., LAURENCE R           RECV:         02/25/10-1118         PT AGE AT COLL:         78 |           |  |  |  |  |  |  |  |
| SOURCE:<br>ENTERED:<br>COLL BY:<br>LAST RPID:<br>LAST ACT:                                                                                                    | LEG SP DESC: LEFT<br>02/25/10-1135 ENT BY: JWEIGER OTHR DR:<br>RCV BY: JWEIGER<br>: 02/25/10-1437 WKID FN:<br>02/25/10-1406 BAR CD: 000516                                                                                                    |           |  |  |  |  |  |  |  |
| ORDERED:<br>SETUP:<br>COMMENTS:                                                                                                    | ORDERED: WOUND<br>SETUP: (NO PROCEDURES SETUP)<br>COMMENTS: Specimen received from the O.R.<br>@Source changed from ARM to LEG by JWEIGER.<br>@Spec Desc changed from RIGHT to LEFT by JWEIGER.                                                                                                |           |  |  |  |  |  |  |  |
| COL CATEG:<br>ORD SITE:<br>RECV SITE:<br>PERFORM SI                                                                                                    | :<br>ML TRANSIT SITE:<br>: ML<br>ITE: ML 02/25/10-1118 JMW AT SITE: ML 02/25/10-                                                                                                    | -1118 JMW |  |  |  |  |  |  |  |
| Procedure                                                                                                    | re Result                                                                                                    |           |  |  |  |  |  |  |  |
| WOUND                                                                                                    | PENDING                                                                                                    |           |  |  |  |  |  |  |  |

# **Cancel Specimens**

## From the Specimen Desktop Select Cancel to cancel a specimen

| Eact Input             |         |      |          | Wkld F      | unc         |           | Count    |     |                |
|------------------------|---------|------|----------|-------------|-------------|-----------|----------|-----|----------------|
| Workcard Device        | 1       |      |          |             |             |           |          |     | Single         |
| Aliquot Device<br>Site | MI      |      |          |             |             |           |          |     | Worklist       |
|                        |         |      |          |             |             |           |          |     | Edit           |
| *E/E Setup N           |         |      |          |             | Chan        | ge        |          |     | E.I.J./Elit.R. |
| Dft Time               |         |      |          |             |             |           |          |     | Cancel         |
| Dft User               |         |      |          |             |             |           |          |     |                |
|                        |         |      |          |             |             |           |          |     | Enter Results  |
|                        |         | C    | Comments |             |             |           |          |     | Workcards      |
|                        |         |      |          |             |             |           |          |     | Spreadsheet    |
|                        |         |      |          |             |             |           |          |     | Inquiries      |
|                        |         | Call | Call     | Bee         | Dee         | Dee       |          |     | Labels         |
| Specimen               | Patient | Time | BV       | Rec<br>Date | Rec<br>Time | Rec<br>Bv | EQ<br>CD | Sts | Collection     |
|                        |         |      | -,       |             |             | -,        |          |     | Receive        |
|                        |         |      |          |             |             |           |          |     | Site Batches   |
|                        |         |      |          |             |             |           |          |     | Tasks          |
|                        |         |      |          |             |             |           |          |     | Storage        |
|                        |         |      |          |             |             |           |          | -   | Change Site    |
|                        |         | MIC  | Setup    |             |             |           |          |     | Tracking       |
|                        | oduro   | D.   | ate      |             | Time        |           | BV       |     | (EMP           |

# **Enter Specimen Number**

#### Enter Cancellation Comment Select F12 when finished

| <mark>₩</mark> ,L | S Specimen Desktop - SAH/ML (Test) - Jan | e M Weiger                                         |                                     |             | _ 🗆 🗙                                                 |
|-------------------|------------------------------------------|----------------------------------------------------|-------------------------------------|-------------|-------------------------------------------------------|
| 0                 | <b>Apple,Inpat</b><br>78/M 01/26/1932    | SA0000002220<br>(SA00000194)<br>Spec: 10:M0000011R | Status: RECD<br>4S 419-2<br>Dx/Rfv: | Dis:        | k                                                     |
|                   |                                          |                                                    |                                     |             | Single /                                              |
|                   | Specimen 10:M0000011R                    |                                                    |                                     |             | Enter/Edit Req 🛛 😰                                    |
|                   | Ordered CC                               |                                                    |                                     |             | Cancel X<br>Worksheets C<br>Enter Results             |
|                   |                                          | Comments (view o                                   | inly)                               |             | Entry Screen<br>Workcards<br>Spreadsheet<br>Inquiries |
|                   | CANCEL/DUPLICATE ORDER                   | Cancellation Comm                                  | ents                                |             | Labels B<br>Collection A<br>Receive C<br>Site Batches |
|                   | Cancel Spec Wkld                         |                                                    |                                     |             | Tasks 🔡<br>Storage 🎧                                  |
|                   |                                          |                                                    |                                     |             | Change Site 📑                                         |
|                   |                                          |                                                    |                                     |             | Tracking 🍄                                            |
|                   |                                          |                                                    |                                     | Cancel Save |                                                       |
|                   |                                          |                                                    |                                     |             |                                                       |

# Select F12 or Yes to Cancel

|   | IS Specimen Desktop - SAH/ML (Test) - Jane M \ | Veiger                                             |                                     |             |                                                       | Ľ                |
|---|------------------------------------------------|----------------------------------------------------|-------------------------------------|-------------|-------------------------------------------------------|------------------|
| 0 | <b>Apple,Inpat</b><br>78/M 01/26/1932          | SA0000002220<br>(SA00000194)<br>Spec: 10:M0000011R | Status: RECD<br>4S 419-2<br>Dx/Rfv: | Dis:        | <i>i</i> ×                                            |                  |
|   |                                                |                                                    |                                     |             | Single<br>Worklist                                    | N<br>N<br>N<br>N |
|   | Specimen 10:M0000011R                          |                                                    |                                     |             | Enter/Edit Req                                        | er<br>Øx         |
|   | Ordered CC                                     | <b>四</b> Con                                       | firmation 💶 🗙                       |             | Worksheets                                            |                  |
|   |                                                | Comments (                                         | Cancel?                             |             | Entry Screen<br>Workcards<br>Spreadsheet<br>Inquiries |                  |
|   | CANCEL/DUPLICATE ORDER                         | Cancell Hion Comme                                 | ents                                |             | Labels Collection Receive                             | 50<br>49<br>10   |
|   |                                                |                                                    |                                     |             | Site Batches                                          |                  |
|   | Cancer Spec wkiu                               |                                                    |                                     |             | Change Site                                           |                  |
|   |                                                |                                                    |                                     |             | EMR                                                   |                  |
|   |                                                |                                                    |                                     | Cancel Save | ? • & •                                               |                  |
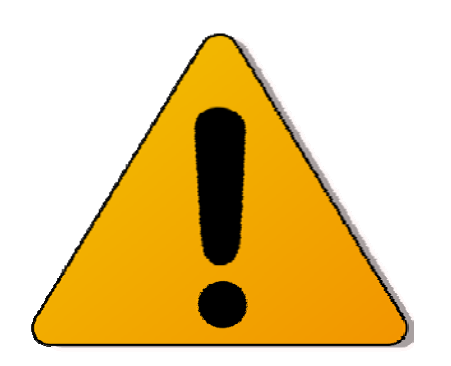

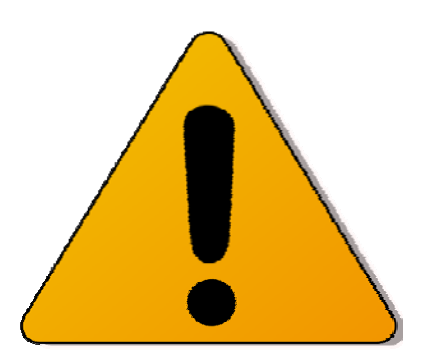

#### IMPORTANT:

## This following process is for canceling an ENTIRE test requisition.

## Select Requisition Desktop

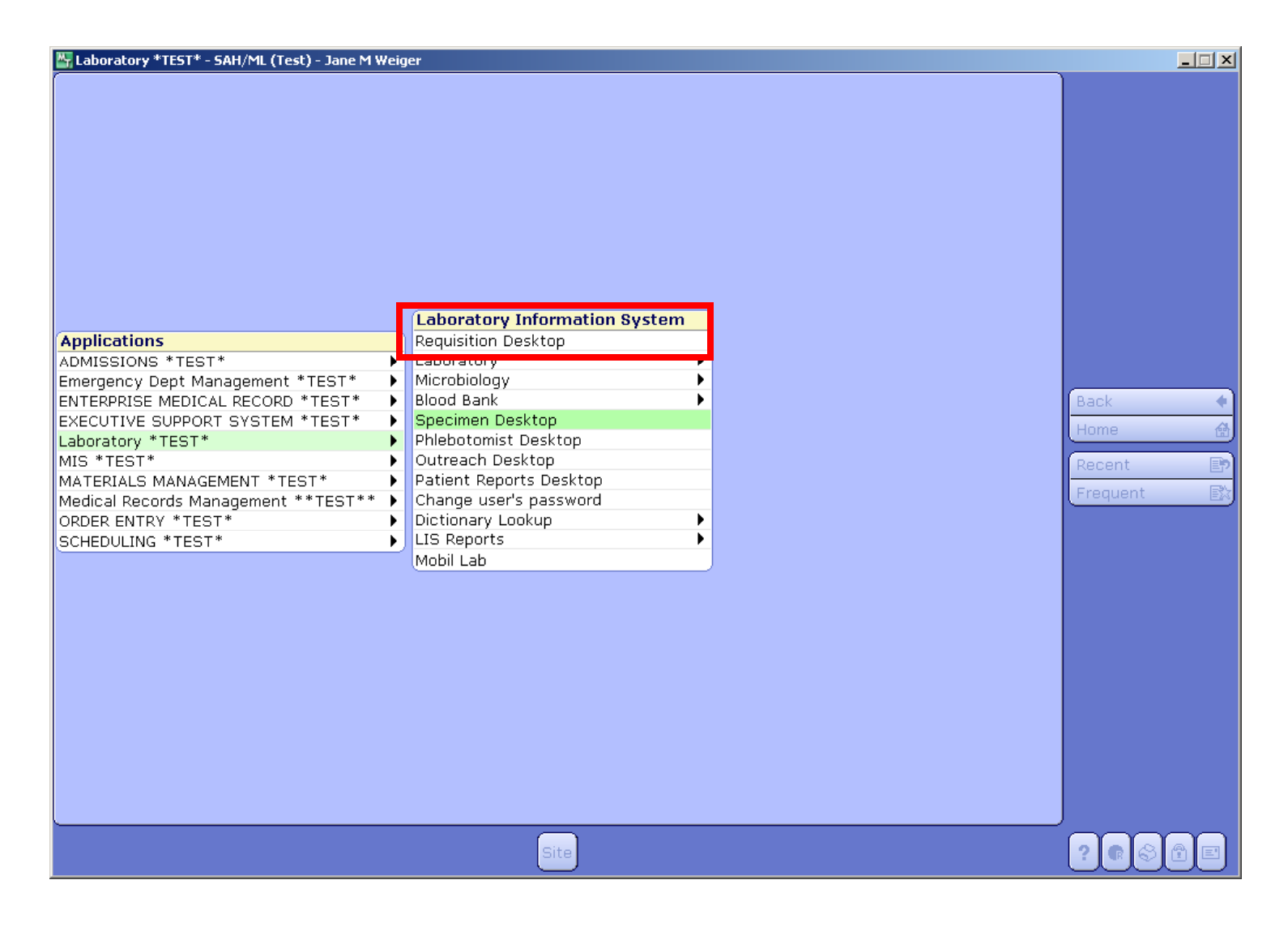

## **Select Cancel Req**

| LIS Requisition Desktop - SA                              | H/ML (Test) - Jane M Weiger       |                  |                                                                      |                    |                                                                                                    |
|-----------------------------------------------------------|-----------------------------------|------------------|----------------------------------------------------------------------|--------------------|----------------------------------------------------------------------------------------------------|
|                                                           |                                   |                  |                                                                      |                    |                                                                                                    |
|                                                           | Orders Doctors                    | Specimens) (Addi | tional                                                               |                    |                                                                                                    |
| Patient<br>Req Number                                     |                                   | •                |                                                                      |                    |                                                                                                    |
| Coll Date<br>Coll Time<br>Priority<br>Received<br>Coll By | Recv Date<br>Recv Time<br>Recv By |                  | Coll Cat<br>Wkld Func<br>Label Device<br>Workcard Dev<br>Aliquot Dev |                    | Enter/Edit                                                                                                    |
| Order                                                     | Name                              | Px S             | ource Spec Desc                                                      | Ct Pr              | Unesmeel Req     Image: Constraint of the second second seco |
|                                                           |                                   |                  |                                                                      |                    | Edit LIS Pt Data 😭<br>Edit MRI Markers 🐼                                                                                                    |
|                                                           | BBK History Product View Group    | Test/Proc Notes  |                                                                      | Cancel Save<br>★ Ø | ?@&@=                                                                                                    |

# Enter the Patient's Name or Account Number in the Patient field. Patient Demographics will appear on the top of the screen.

| Tion Desktop - SLO/ML (Test) - Daniel Weiger |                              |                        |                |         |                       |
|----------------------------------------------|------------------------------|------------------------|----------------|---------|-----------------------|
| <b>Apple,Orange</b><br>21/M 06/09/1988       | LOOOOOOOOO59<br>(SAOOOO0109) | Dr: PINTO M.D.,DOUGLAS | DBR<br>REG CLI |         | ×                     |
|                                              |                              |                        |                |         |                       |
| Patient APPLE, ORAN                          | GE                           |                        |                |         |                       |
| Req Number                                   |                              |                        | <b>•</b>       |         | Single 🛛 🖻            |
| Specimen Number                              | Status                       | Coll Date              | Time           |         | Worklist 🖉            |
|                                              |                              |                        |                |         | Enter/Edit 🛛          |
|                                              |                              |                        |                |         | Enter/Edit/Res        |
|                                              |                              |                        |                |         | Inquiry 🔍             |
|                                              | Orders                       |                        |                |         |                       |
|                                              |                              |                        |                |         | Move to Acct          |
|                                              |                              |                        |                |         | Dilling Transient (77 |
|                                              |                              |                        | U              |         | Billing Inquiry 🖾     |
|                                              | Cancellation Co              | mmonts                 |                |         | Demand Bill           |
|                                              | Cancellation Co              |                        |                |         |                       |
|                                              |                              |                        |                |         | Edit ICD Codes ***    |
|                                              |                              |                        |                |         |                       |
|                                              |                              |                        |                |         | Edit LIS Pt Data 🛛 🖻  |
|                                              |                              |                        |                |         | Edit MRI Markers 📾    |
| Cancel Req Wkld                              |                              |                        |                |         |                       |
|                                              |                              |                        |                |         |                       |
|                                              |                              |                        |                |         |                       |
|                                              |                              |                        |                |         |                       |
|                                              |                              |                        | Cano           | el Save | ? 🗣 🛇 👚 🗉             |

### Select F9 in the Req Number field. A new window will display.

| W LIS Requisition Desktop - SLO/ML (Test) - Daniel Weiger |                              |                        |                |         |                  | <u>_   ×</u> |
|-----------------------------------------------------------|------------------------------|------------------------|----------------|---------|------------------|--------------|
| <b>Apple,Orange</b><br>21/M 06/09/1988                    | LO0000000059<br>(SA00000109) | Dr: PINTO M.D.,DOUGLAS | DBR<br>REG CLI |         |                  |              |
|                                                           |                              |                        |                |         |                  |              |
| Patient APPLE, ORA                                        | NGE                          |                        |                |         |                  |              |
| Req Number                                                |                              |                        |                |         | Single           | ₿            |
|                                                           |                              |                        |                |         | Worklist         | 12           |
| Specimen Number                                           | Status                       | Coll Date              | Time           |         | Enter/Edit       |              |
|                                                           |                              |                        |                |         | Enter/Edit/Res   | EV           |
|                                                           |                              |                        | <b>_</b>       |         | Inquiry          | R            |
|                                                           |                              |                        |                |         | Cancel Req       | Ex           |
|                                                           | Orders                       | 5                      |                |         | Uncancel Req     | E?           |
|                                                           |                              |                        |                |         | Move to Acct     | GÓ           |
|                                                           |                              |                        | <b></b>        |         | Billing Inquiry  | (6)          |
|                                                           |                              |                        |                |         | Billing Edit     | <u> (</u> 72 |
|                                                           | Cancellation C               | omments                |                |         | Demand Bill      | Ð            |
|                                                           |                              |                        |                |         | Edit ICD Codes   | 88.8         |
|                                                           |                              |                        |                |         | Reprint Waiver   | 89           |
|                                                           |                              |                        |                |         | Edit LIS Pt Data |              |
|                                                           |                              |                        |                |         | Edit MRI Markei  | rs 📾         |
| Cancel Req Wkld                                           |                              |                        |                |         |                  |              |
|                                                           |                              |                        |                |         |                  |              |
|                                                           |                              |                        |                |         |                  |              |
|                                                           |                              |                        |                |         |                  |              |
|                                                           |                              |                        | Cance          | el Save |                  |              |
|                                                           |                              |                        |                |         |                  |              |

### Select the Requisition radio button. Select OK.

| 😽 Requisition Lookup |                                    |    |
|----------------------|------------------------------------|----|
| ſ                    |                                    | ]  |
|                      | Deguisition                        |    |
| Ļ                    |                                    |    |
|                      | O Order Group                      |    |
|                      | <ul> <li>Specimen</li> </ul>       |    |
|                      | <ul> <li>Last Specimen</li> </ul>  |    |
|                      | <ul> <li>On/Before Date</li> </ul> |    |
| ſ                    |                                    |    |
|                      |                                    |    |
|                      |                                    |    |
|                      |                                    |    |
|                      |                                    |    |
|                      | Cancel                             | OK |
|                      |                                    |    |

## Select the requisition you wish to cancel.

| Kequisition Lookup |              |                 |                             | _ IX   |
|--------------------|--------------|-----------------|-----------------------------|--------|
|                    |              | 00000050        | ADDLE ODANCE 21/M           |        |
| Number             | Chatria      |                 |                             |        |
|                    | Status       |                 |                             |        |
| 0 00000145         | ENTERED      | 01/20/10-1641   | CBC, PT, PTT, BMP, UA, MAFP |        |
|                    |              |                 |                             |        |
|                    |              |                 |                             |        |
|                    |              |                 |                             |        |
|                    |              |                 |                             |        |
|                    |              |                 |                             |        |
|                    |              |                 |                             |        |
|                    |              |                 |                             |        |
|                    |              |                 |                             |        |
|                    |              |                 |                             |        |
|                    |              |                 |                             |        |
|                    |              |                 |                             |        |
|                    |              |                 |                             |        |
|                    |              |                 |                             |        |
|                    |              |                 |                             |        |
|                    |              |                 |                             |        |
|                    |              |                 |                             |        |
|                    |              |                 |                             |        |
|                    |              |                 |                             |        |
|                    |              |                 |                             |        |
|                    |              |                 |                             |        |
|                    |              |                 |                             |        |
|                    |              |                 |                             |        |
|                    |              |                 |                             |        |
|                    |              |                 |                             |        |
| Submitted by: PIN  |              | ۵S              |                             |        |
| Specimens: 0120:   | C00014R RECD | 0120:GS00004R R | ECD. 0120:H000078 RECD      |        |
|                    |              |                 |                             |        |
|                    |              | Prior           | Next                        | Cancel |
|                    |              |                 |                             | × )    |

#### All ordered tests will display in the middle of the screen. Enter cancellation comments.

| Time Requisition D         | Desktop - SLO/ML (Test) - Daniel Weige | er                                            |                         |                |           |                                      |
|----------------------------|----------------------------------------|-----------------------------------------------|-------------------------|----------------|-----------|--------------------------------------|
| <b>Apple,O</b><br>21/M 06/ | <b>range</b><br>/09/1988               | LO0000000059<br>(SA00000109)<br>Req: 00000145 | Dr: PINTO M.D.,DOUGLAS  | DBR<br>REG CLI |           | ×                                    |
|                            |                                        |                                               |                         |                |           |                                      |
|                            | Patient APPL<br>Reg Number 0000        | LE,ORANGE                                     |                         |                |           | Single                               |
|                            |                                        |                                               |                         | _              |           | Worklist                             |
|                            | Specimen Nu<br>LAB 0120:H00007R        | mber Status<br>RECD                           | Coll Date<br>01/20/10 1 | 641 A          |           | Enter/Edit                           |
|                            | LAB 0120:HC00003R                      | RECD                                          | 01/20/10 1              | 641            |           | Enter/Edit/Res 🕅<br>Inquiry 🔍        |
|                            |                                        | Order                                         | з                       |                |           | Cancel Req 🗈                         |
|                            | CBC, PT, PTT, BMP, U                   | JA, MAFP                                      |                         | <b>^</b>       |           | Move to Acct 🖂                       |
|                            |                                        |                                               |                         | <b>_</b>       |           | Billing Inquiry 🖾 Billing Edit 🖾     |
|                            |                                        | Cancellation (                                | Comments                |                |           | Demand Bill 🕸                        |
|                            |                                        |                                               |                         |                |           | Edit ICD Codes 🔤<br>Reprint Waiver 🔊 |
|                            |                                        |                                               | v                       |                |           | Edit LIS Pt Data 🛛 😭                 |
|                            | Cancel Reg Wikid                       |                                               |                         |                |           | Edit MRI Markers 📾                   |
|                            |                                        |                                               |                         |                |           |                                      |
|                            |                                        |                                               |                         |                |           |                                      |
|                            |                                        |                                               |                         | Cancel         | Save<br>√ | ? 🖻 🛇 🕆 🗉                            |

Select F5 to search for canned comments. Enter the comment mnemonic in the textbox. If unknown, select F9 to view the full list of comments.

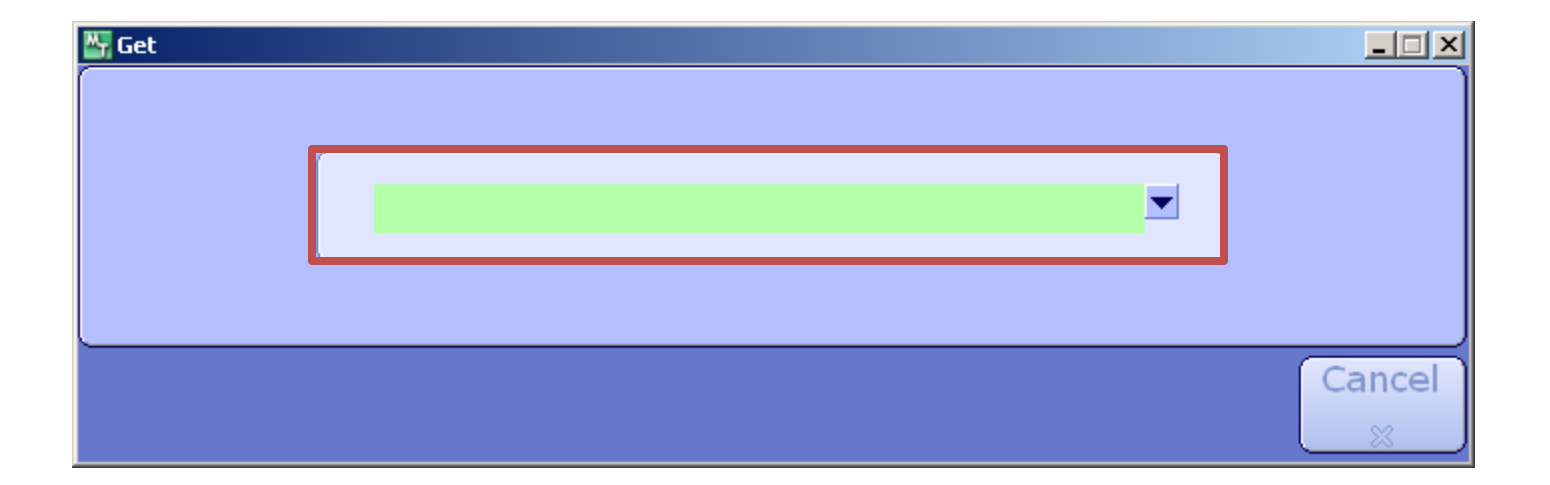

#### Enter search criteria into the textbox. Select the comment, once it is located.

| Mnemonic     | Name                           |
|--------------|--------------------------------|
| OC1          |                                |
| 0010         |                                |
| 0011         | CONTROL ONS                    |
| 0C2          | REPEAT/OC OUT OF RANGE         |
| OC3          | OC REPEATED OUT OF RANGE       |
| 0C4          | TROUBLESHOOTING COMPLETED      |
| QC5          | QC RUN POST INSTRUMENT SERVICE |
| QC6          | ASSAY RECALIBRATION            |
| QC7          | NEW CONTROL LOT                |
| QC8          | NEW REAGENT LOT                |
| QC9          | INCORRECT QC                   |
| <b>QCKIT</b> | QC KIT LOT # EXPIRATION DATE   |
| QNS          | QNS - PLEASE RESUBMIT          |
| QRN          | QUESTIONABLE RESULT            |
|              |                                |

## Select Yes to confirm the cancellation.

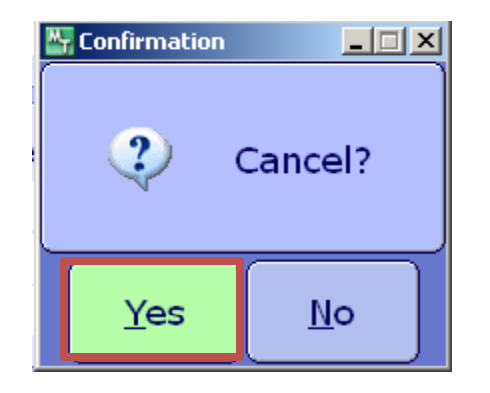

## Select F12.

#### The entire requisition has been successfully cancelled.

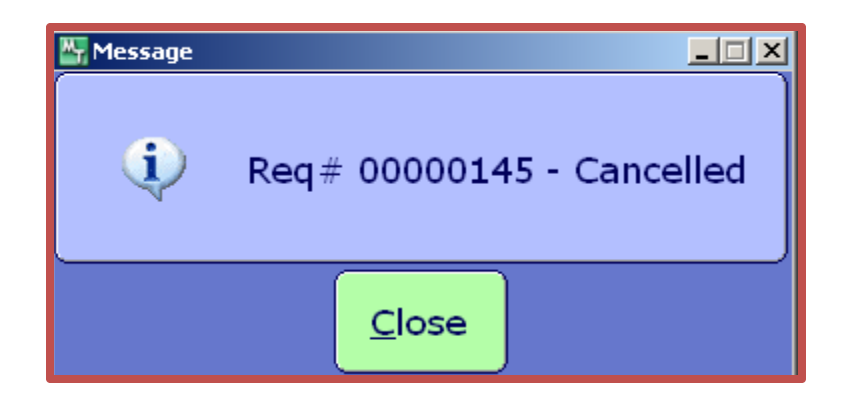